# Safety Cautions

(Please read it before installation)

| 1. In order to ensure the secure operation of the whole system in<br>case of the abnormal external power and the control system's<br>failing to function, please set up the external safe circuit for the<br>control system.2. Upon its failure to detect the abnormal conditions of input and<br>output, the control system cannot control the output. Therefore,<br>please design the external circuit and frameworkto ensure the<br>safe operation of the system. |
|----------------------------------------------------------------------------------------------------|
| I.Please read this User's Guidance carefully before installation.2.Do not dismantle the host computer shell and keyboard<br>without permission.3. In case of any questions, please dial the after-service service<br>hotline of PORCHESON.                                                                                                    |

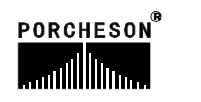

| PORCHESON TE CHN OLOGY CO., LTD |                                                    |    |
|---------------------------------|----------------------------------------------------|----|
|                                 | System Configuration &<br>Installation             | 5  |
| BK118<br>Operator's Manual      | Button Operation<br>specification                  | 16 |
|                                 | Explanation of the Param<br>eter/Function Setting  | 38 |
|                                 | Explanation of the System<br>Debugging and Setting | 44 |
|                                 | Input/output State<br>Detection                    | 58 |
| 2006.06 Version                 | Reference & Appendices                             | 64 |

All copyrights are reserved, any duplication without the prior authorization shall be forbidden.

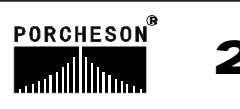

# Contents

| Chapter 1 System Configuration & Installation                       |
|---------------------------------------------------------------------|
| 1. System Configuration & Remarks ······p5                          |
| 2. Features of the PS610AM Control System                           |
| 3. Installation and Debugging of Computer Control System            |
| Chapter 2 Specifications of the Button-Pressed Operations           |
| 1. Figure of Keyboard of the Operation Panel (See the figure below) |
| 2. Explanation of the Functional Keys p10                           |
| 3. Explanation of the Parameter Setting button p11                  |
| 4. Cursor Keyp11                                                    |
| 5.Operation Mode Selection Key p12                                  |
| 6. Electrothermal ON/OFF key and Motor ON/OFF key                   |
| 7. Manual Operation Keysp13                                         |
| 8. Setting Scope of Numeric Items                                   |
| Chapter 3: Descriptions on setting parameters/functions             |
| 1. The main control panel shown while turning on                    |
| 2 Setting for celerity information                                  |
| 3 Setting for mould close information p21                           |
| 4. Set mould opening information                                    |
| 5. Set the plastic injecting information p23                        |
| 6. Set the pressure retaining information                           |
| 7. Set plastic melting/drawing/cooling informationp25               |
| 8. Set the stuff auto-clearing up information p26                   |
| 9. Set the table information                                        |
| 10. Set the mould adjusting informationp28                          |
| 11. Set the ejecting forward information p29                        |
| 12. Set loose core information p30                                  |
| 13. Set the air blow information                                    |
| 14. Set time/count information                                      |
| 15. Set temperature information p33                                 |
| 16. Set warm-up and chart of observation information                |
| 17. Set Module information p35                                      |
| 18. Amend note informationp36                                       |
| 19. special parameter adjustmetn / Setting p37                      |

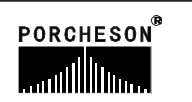

| Chapter 4 production management                                                        |
|----------------------------------------------------------------------------------------|
| 1. Set porduction Imformation                                                          |
| 2. SPC Track Note Page                                                                 |
| 3. Pressure/Speed curve Setting Page p40                                               |
| 4. Temperature Track curve Page ····· p41                                              |
| 5. USB Setting Page p42                                                                |
| 6. CAN Setting Page p43                                                                |
| Chapter 5 Instructions for the System Commissioning Settings                           |
| 1. Engineer Setting Page p44                                                           |
| 2. Delay Setting Pagep45                                                               |
| 3. Pressure/Flow Slope Setting Pagep46                                                 |
| 4. Pressure Pre-Adjustment Pagep47                                                     |
| 5. Flow Pre-Adjustment Page p48                                                        |
| 6. Back Pressure Pre-Adjustment Page                                                   |
| 7. Electronic Ruler/ Pressure Setting Inspection Page                                  |
| 8. Special Function Options Pagep51                                                    |
| 9. Standby Function Setting PageP53                                                    |
| 10. Programmable Standby Function Page ······P54                                       |
| 11. Temperature Parameter/Time Setting Page ······P55                                  |
| 12. Machine No./ Production-Factory Value Setting Page                                 |
| 13. Amend Password/ Production-Factory Value Backup Page                               |
| Chapter 6 Input/Output Mode Inspection                                                 |
| 1. Input Inspection Pagep58                                                            |
| 2. Output Inspection Pagep62                                                           |
| Reference & Appendices                                                                 |
| 1. Bk118 keyboard installation dimension Layoutp64                                     |
| 2. external dimensions and installation hole positions drawings for power supply case  |
| and transformer p64                                                                    |
| 3. Exterior dimensions and installation hole position drawings for main controller p65 |
| 4. system wiring drawing p66                                                           |
| 5 PS630AM Input and output wiring drawing ······p67                                    |
| 6. PS800AM Input and output wiring drawing                                             |
| 7. PS820AM Input and output wiring drawing p71                                         |
| 8. Motor heating wiring drawing p73                                                    |

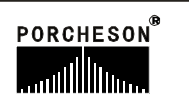

### Chapter 1 System Configuration & Installation

| No.             | Code          | Content                              | Q'ty  | Remarks  |
|-----------------|---------------|--------------------------------------|-------|----------|
| 1 Host Computer | PS630AM       | 24/24+7 + 3Electronic Ruler          | 1 Set |          |
|                 | PS800AM       | 31/28+10 + 3Electronic Ruler         | 1 Set | Optional |
|                 | PS820AM       | 27/28+10+3Electronic Ruler+3Pressure | 1 Set |          |
| 2 Keyboard      | BK118(back)   | 5.7"320*240                          | 1 Set |          |
|                 | BK118(colour) | 6.0"640*480                          | 1 Set | Optional |
|                 | CK118(Colour) | 7.5"640*480                          | 1 Set |          |
| 3.Power pack    | PW300         | 300W                                 | 1 Set | Ontional |
|                 | PW600         | 600W                                 | 1 Set | Optional |
| 4.Message cable | DB-15F        | 1 To 8 meter optional                | 1 Set |          |

### 1. System Configuration & Remarks

### 2. Characteristics of PS820AM Control System

- ► The whole computer may control all functions and temperatures.
- ► The system has bright LCD display and 640\*480 Dot 6.0and5.7" concolorous/colorful (optional)
- ► The system adopts two CPU design with fast operating speed, precise control and high stability.
- ► The control host computer adopts the blocking design with time-saving installation and rapid maintenance.
- ▶ It has the real time function to display time and date in real time.
- Screen protection function: OFF automatically under any operation on keyboard within screen protection time limit.
- ▶ With 80 groups of mode data storage, it may enter the model description and real-time operating help in Chinese and English.
- ► The cipher setting and data locking can prevent the operators from changing the established data arbitrarily to influence the quality of products.
- ► There are multiple languages for your choice that display dynamically in real time.
- ▶ Packing modulus setting function for 6-digit output may set the packing modulus.
- ► Various self-plugging and tein type programs are applicable for the self-plugging and tein control in different types.
- ▶ PID (Proportional Integral Derivative) with self temperature control has (6+1) sections of temperatures.
- ► Ejector nozzle temperature can be controlled with open or enclosed loop.
- ► Temperature may be preset a week in advance to enable more convenient operation.
- ► Various types of Glue Shot ways, 4 sections of Glue Shot and class-3 pressure preservation
- ► Failure Self-detection functions, alarm display and voice prompt
- ► LED indicators for output and input may it convenient to inspect and maintain the system.
- Input and output are done by the optically coupled circuit to isolate the interference of the external circuitry.
- ▶ In the inspection window, you can inspect all input and output points and the moving states of key.
- ▶ 3-circuit standard D/A proportion output with max. current as 3A
- ▶ Presetting of the voltage and runoff values, proportional valve available for the products in all brands and better linear proportion.

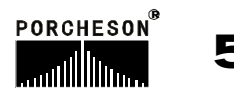

### 3. Installation and Debugging of Computer Control System

#### 3. 1Cautions upon Installing the Control System

The design of control system is simple and easy, only one 15-core shielding cable connecting the keyboard and host computer shell with flexible and handy installation and connection. The sketch map for installation is shown as follows:

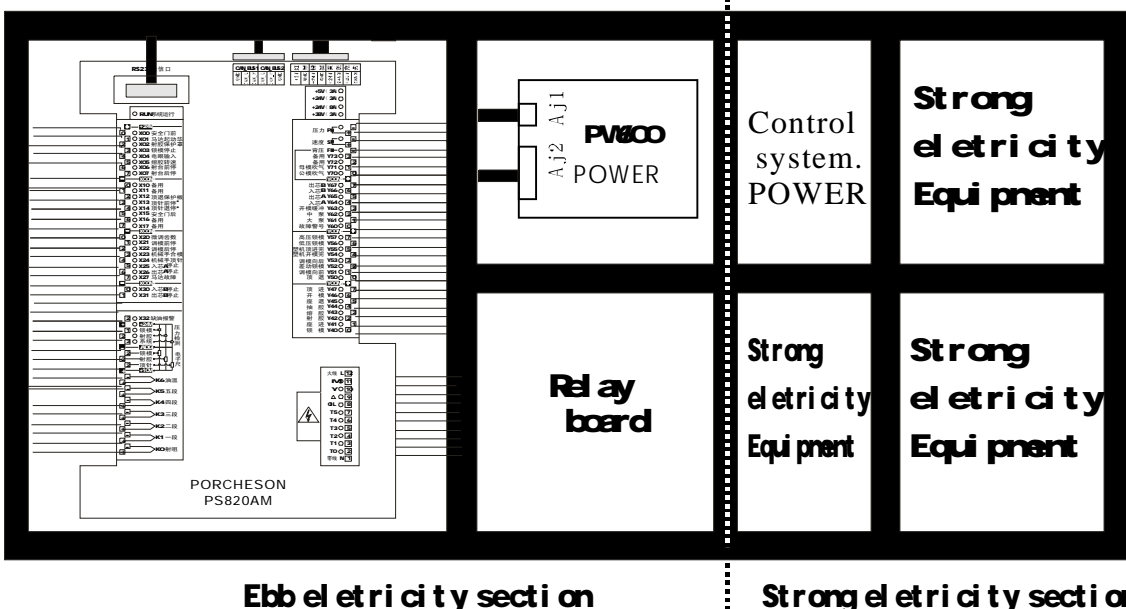

Ebb eletricity section

Strong eletricity section

# control box equipment; outfit (for reference only)

- (1) Upon installing the host control box, adopt the enclosed distribution cabinet at the first choice. It shall be fixed in the well-ventilized, greaseproof and dustproof conditions equipped with a fan and dustproof. The distribution box shall be stored under 60?.
- (2) Upon fixing the host computer and power pack, please keep the interconnecting parts such as all AC connectors and transformers as far away from each other as possible to prevent the electric wave interference from the electronic grid.
- (3) All electric wires and shielding wires shall not be cut off, lengthened or curtailed arbitrarily. You should use the electric wires and shielding wires provided by this company to prevent from influencing the reliability and normal operation of the control system.
- (4) The shell of flame couple shall adopt the shielding wire. When the outer shielding of all flame couples adopts the thermal couple reticles, the reticle and machines shall be well grounded and connected to the ground with the earthing resistance below  $10\Omega$ .
- (5) Upon wiring, separate the high and low pressure line from the computer control line as much as possible, do not bind all electrical wires together to prevent the interference from affecting the reliable operation of control system.
- (6) Upon fixing the keyboard and 15-core communication connections of the host computer, you shall press and tweak with force to prevent the poor connection from affecting the reliable operation of control system.
- (7) Pay special attention to the oil valve outlet public port YCOM, it shall be connected well to prevent the computer from inputting while having the phenomenon of oil valve having no motion.

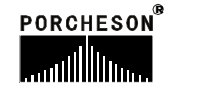

- 3. 2Inspection of the Control System
- (1) After installation completed, carry out an overall inspection if all connection lines are well fixed including the switching power supply, host computer shell, electrothermal output line and the thermal couple of keyboard, etc.
- (2) After the line inspection completed, carry out an electric connection inspection. First take out the 11-digital output line plug of the DC power supply outlet port, namely the power pack, and then power on to examine and measure if the voltage is the same as the nominal values and observe if the output indicator on the power pack is normal.
- (3) Power off after the measurement completed, insert the DC power supply to input to the plug of host computer shell. After power-on again for inspection, LCD on the keyboard will display the normal state of the main page. Revolve on the emergency stop switch to check if the RUN indicator on the host computer shell turns on. When it turns on, it indicates that the system can work soundly.
- 3. 3gging of the Control System
- (1) After the system having shown normal operating state, press button on the monitor page to adjust color and comparison.
- (2) To conduct the parameter setting and memory testing, press DATUM button to select a group of

module numbers and then set data in all screens. Press  $\begin{bmatrix} \hat{m} \\ N \end{bmatrix}$  button to save data. Disconnect

the power and connect it again after a few time, the system will automatically call the data of module numbers saved by you. In case of they are correct, it indicates that the memory is all right.

- (3) Afterwards, set the data in all relevant data (please see Chapter III Explanation of the Parameter Setting for the detailed operations). Upon setting in the first time, set the pressure and speed as little as possible and then after all movements come normally, gradually increase the values to normal parameters to prevent from damaging the mechanical performances.
- (4) After all parameter set, save them and carefully inspect if all input and output points are normal. Carry out an overall inspection of the alarm system, including the front and back safety doors. The wire of safety doors shall be connected as stated in the following figure.

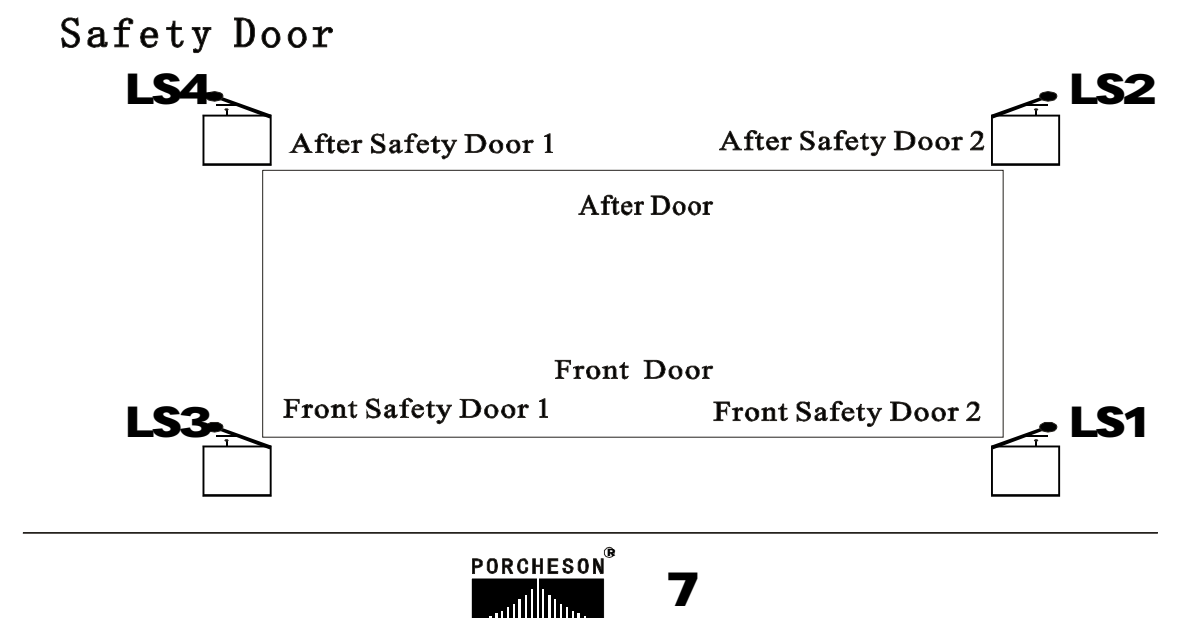

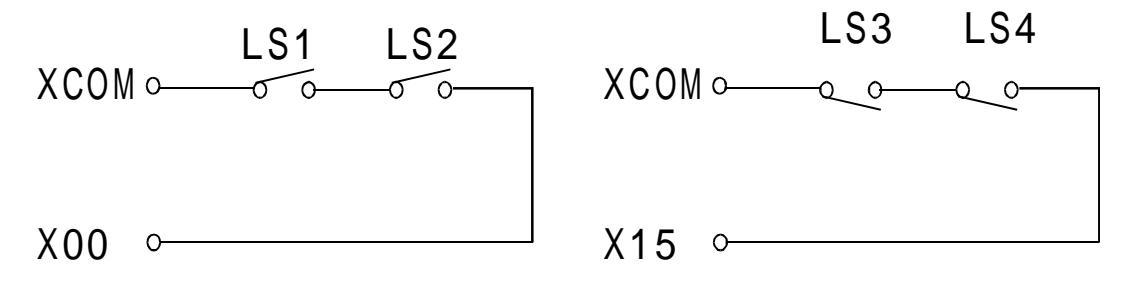

Safety Door Wiring Diagram (for reference only)

### ★ Safety Doors \* Special Explanation:

When X00=ON/X15=OFF orX00=OFF/X15=ON closing/opening the doors, or in case of other abnormal conditions, the system will issue an alarm 2 seconds later for Safety Door Failure and simultaneously terminate all operating output. In the semi-automatic mode, the condition foropening/ closing the safety doors is that the time from LS1, LS2, LS3, LS4 all turn [OFF] to all turn [ON] is more than 0.5 as valid in order to prevent the twitter of safety door switches from causing error operation.

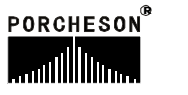

# **Chapter 2 Explanation of the Key Operations**

### **1.** Figure of Keyboard on the Operation Panel (See the figure below)

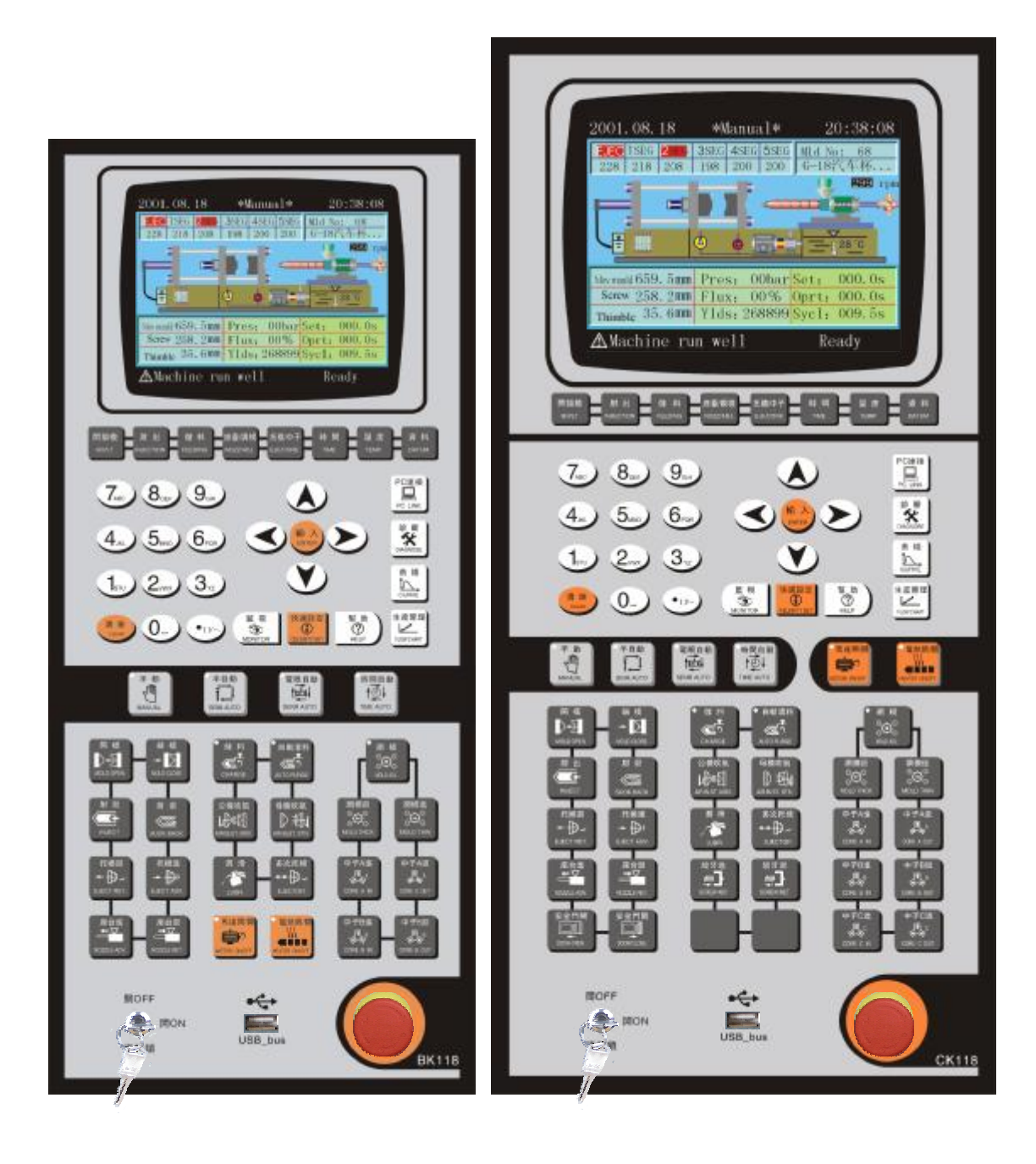

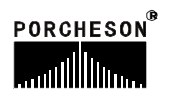

### 2. Explanation of the Functional Keys

| Keys                 | Usage                                                                                         |  |  |
|----------------------|-----------------------------------------------------------------------------------------------|--|--|
| 開鎖模<br>M.PLT         | Enter into the screen to set the mold opening & locking movement                              |  |  |
| 射出<br>илестіои       | Enter into the screen to set the Glue Shot and pressure-preserving movement                   |  |  |
| 儲料<br>FEEDING        | Enter into the screen to set the feeding, glue taking and automatic material removal movement |  |  |
| 座臺/調模<br>NOZZ/ADJ.   | Enter into the screen to set the nozzle and model adjustment                                  |  |  |
| 托模/中子<br>EJE/CORE    | Enter into the screen to set ejector, self-plugging and huff.                                 |  |  |
| 時間<br>TIME           | Enter into the screen to set timing and counting.                                             |  |  |
| 温度<br>TEMP.          | Enter into the screen to set temperature and pre-heating.                                     |  |  |
| 資料<br>DATUM          | Enter into the screen to set the changes to mold and production facilities.                   |  |  |
| 快速設定<br>CELERITY SET | Enter into setting celerity one 、 two setting page                                            |  |  |
| 監 視<br>()<br>MONITOR | Return to the monitor screen in any time.                                                     |  |  |
| 幫助<br>?<br>HELP      | The on-line help screen upon entering into the current state.                                 |  |  |

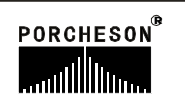

| Keys                                     | Usage                                                                      |  |  |
|------------------------------------------|----------------------------------------------------------------------------|--|--|
| PC連接<br>PC LINK                          | Enter into the screen to set USB and CAN                                   |  |  |
| 診<br>等<br>DIAGNOSE                       | Enter into the screen to set alarm                                         |  |  |
| 曲 綫<br>CURVE                             | Enter into the screen to Pressure/Speed and Temperature Track curve        |  |  |
| 生産管理<br>Lawe <sup>47</sup><br>FLOW CHART | Enter into the screen to Setting porduction Imformation and SPC Track Note |  |  |

### 3. Explanation of the Parameter Setting

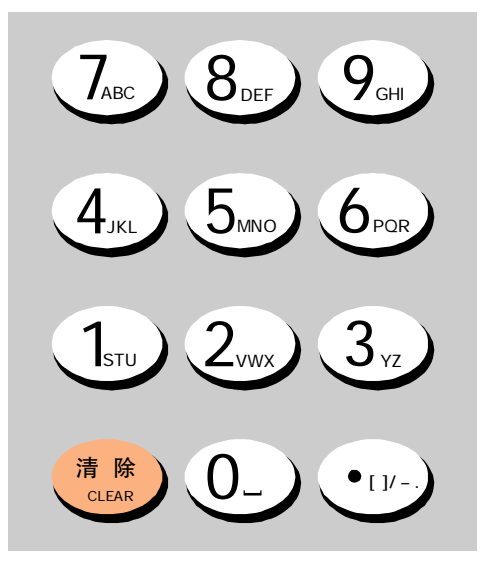

0-9 numeric keys are used for data input in the data setting screen. When the electric lock is in "OFF" state, these ten numbers are locked to ensure the data will not be changed arbitrarily. In the meanwhile, there are 26 English letters and special symbols respectively on 0-1 numeric keys used for the input of Chinese and English letters as well as the machine serial number. [DELETE] key is used to delete the error words during entering the parameters and serial numbers. [INPUT] key is used to select the functions during function selection and used to confirm during item confirmation.

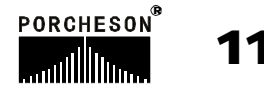

# 4. Cursor Key

| Keys | Usage                                                        |  |  |
|------|--------------------------------------------------------------|--|--|
|      | Skip key, pressing it will skip the cursor to the upper line |  |  |
|      | Escape key, pressing it will move the cursor to the left     |  |  |
|      | Escape key, pressing it will move the cursor to the right    |  |  |
|      | Skip key, pressing it will skip the cursor to the lower line |  |  |

### **5.Operation Mode Selection Key**

| Keys                        | Usage                                                                    | Remarks                                                                                                    |
|-----------------------------|--------------------------------------------------------------------------|----------------------------------------------------------------------------------------------------|
| 手動<br>MANUAL                | Pressing this key will enter the system into manual state.               | There is an indicator on the left<br>upper of all keys. Pressing any key                                                                                                    |
| 半自動<br>T<br>SEMI.AUTO       | Pressing this key will enter the system<br>into semi-automatic operation | the system is in this state. Every time<br>the computer is started, the default<br>state of system is manual operation.<br>In case of the temperature has not                                    |
| 電眼自動<br>▲IECI↓<br>SENR.AUTO | Pressing this key will enter the system<br>into senr-automatic operation | reached the set value, the system is<br>impossible to perform semi-automatic<br>senr-automatic and time automatic<br>operations. The indicator will not turn<br>on when the semi-automatic senr- |
| 時間自動<br>▲●↓<br>TIME.AUTO    | Pressing this key will enter the system into time-automatic operation    | automatic and time automaticoperation<br>key pressed till thetemperature reaches<br>the set value.                                                                                               |

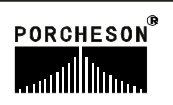

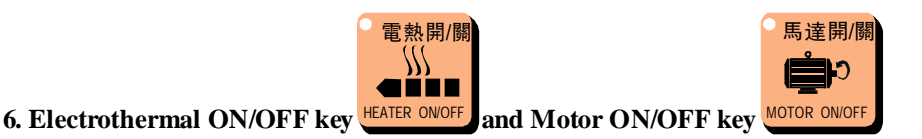

In the manual mode, press the key once and the indicator at the left upper will turn on, indicating the function state has opened. Pressing the key again and this indicator will turn off, indicating the function state has shut off. Repeatedly pressing this key, the functions will turn on or off in turn. Upon the emergency switch stops, the motor will power off swiftly without affecting the electrothermal operation.

#### Keys Usage **Operation Conditions** 模 Model-opening 1. The model has not opened to the termination operations1 position. MOLD OPEN 1.Normal safety door input; 2. Ejector retracts till bumping; Mold-locking 3. Mold has not locked to the termination position; operating 4. The signals (mold-locking) of robot hands have MOLD CLOS been connected when the robot hands are selected. 1.In case of time glue shot selected, the injection time has not completed; 射 出 2.In case of the position selected, it has not reached $\otimes$ Glue Shot Operation1 the glue-shot termination position; 3. Temperatures within all sections of material canister shall not exceed the leeway scope (without INJECT temperature alarm) 射 退 1. Temperatures within all sections of material canister Decompression shall not exceed the leeway scope (without temper $\sqrt{D}$ ature alarm) SUCK BACK 1. The travel of ejection advance has not come to the termination position; 扦模谁 2. The mold has opened to the termination position. Ejection advance ₽ 3. The self-plugging position limit has connected or operation1 the self-plugging time has come when self-plugging EJECT ADV is selected. 4. The signals (ejection advance) of robot hands have been connected when the robot hands are selected. 托模退 1. The travel of liftoff has not come to the termination Liftoff operation position; EJECT RET

### 7. Manual Operation Keys

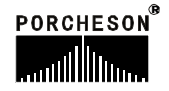

| Keys                             | Usage                                    | Operation Conditions                                                                                                    |  |
|----------------------------------|------------------------------------------|----------------------------------------------------------------------------------------------------|--|
| ●儲料<br>低う<br>CHARGE              | Feeding Operation                        | <ul> <li>1.Feeding has not come to the termination position;</li> <li>2.Temperatures within all sections of material canister shall not exceed the leeway scope (without temperature alarm)</li> </ul>                                                                 |  |
| ●自動清料<br>▲<br>AUTO PURGE         | Automatic Material Rem<br>oval Operation | <ol> <li>Selection and use of automatic material removal;</li> <li>Times of automatic material removal not completed;</li> <li>Temperatures within all sections of material canister<br/>shall not exceed the leeway scope (without temper<br/>ature alarm)</li> </ol> |  |
| 多次托模<br>↔ 伊ィ<br>EJECTOR          | Several Items Operation                  | <ol> <li>The operating conditions are the same as those for<br/>ejection advance and liftoff;</li> <li>The time of ejector setting has not completed.</li> </ol>                                                                                                    |  |
| 潤 滑<br>、<br>LUBR.                | Lubricating Pump Work                    | 1 No condition;                                                                                                    |  |
| 公模吹氣<br>LLDEED<br>AIR BLST. MOV. | Male Mold Huff<br>Operation              | <ol> <li>Selection and usage of male mold huff;</li> <li>The time of male mold huff has not completed.</li> </ol>                                                                                                    |  |
| 母模吹氣<br>〕                        | Female Mold Huff<br>Operation            | <ol> <li>Selection and usage of female mold huff;</li> <li>The time of female mold huff has not completed</li> </ol>                                                                                                    |  |
| 座台進<br>←▼<br>NOZZLE ADV.         | Nozzle advance<br>operation              | 1、No condition;                                                                                                    |  |
| 座台退<br>→▼<br>NOZZLE RET.         | Nozzle backward<br>operation             | 1、No condition;                                                                                                    |  |
| ● 調 模<br>○○○<br>MOLD ADJ.        | Mold-adjusting<br>Selection              | 1. When the system is in manual state, press this key<br>and the indicator will turn on, enabling the manual<br>Mold-adjusting or press +automatic Mold-adjusting<br>key for automatic Mold-adjusting. Other operating<br>keys will not work.                          |  |
| ● 調模 &<br>つ<br>つ<br>MOLD THICK   | Mold-Adjusting<br>Backward Operation     | <ul><li>1.To select the mold-adjusting use state;</li><li>2.The mold-adjusting retract has not come to the termination position.</li></ul>                                                                                                    |  |

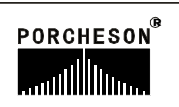

| Keys                          | Usage                              | Operation Conditions                                                                                                    |
|-------------------------------|------------------------------------|----------------------------------------------------------------------------------------------------|
| 調模進<br>○○○<br>○○<br>MOLD THIN | Mold-Adjusting<br>ForwardOperation | <ul><li>1.To select the mold-adjusting use state;</li><li>2.The mold-adjusting advance has not come to the termination position.</li></ul>                                                                                                    |
| 中子A進<br>CORE A IN             | Chip-insertion<br>Operation A      | <ol> <li>Selection and usage of Self-plugging A;</li> <li>Chip-insertion A has not come to the termination<br/>position or the time has not completed;</li> <li>Liftoff has reaches its position or the liftoff time<br/>has come.</li> </ol> |
| 中子A退<br>CORE A OUT            | Chip-Extraction<br>Operation A     | <ol> <li>Selection and usage of Self-plugging A;</li> <li>Chip-insertion A has not come to the termination position or the time has not completed;</li> <li>Liftoff has reaches its position or the liftoff time has come.</li> </ol>         |
| 中子B進<br>CORE B IN             | Chip-insertion<br>Operation B      | <ol> <li>Selection and usage of Self-plugging B;</li> <li>Chip-insertion B has not come to the termination<br/>position or the time has not completed;</li> <li>Liftoff has reaches its position or the liftoff time<br/>has come.</li> </ol> |
| 中子B退<br>人<br>CORE B OUT       | Chip-Extraction<br>Operation B     | <ol> <li>Selection and usage of Self-plugging B;</li> <li>Chip-insertion B has not come to the termination position or the time has not completed;</li> <li>Liftoff has reaches its position or the liftoff time has come.</li> </ol>         |

### 8. Setting Scope of Numeric Items

| Number | Setting Items        | Setting Scope   | Unit   |
|--------|----------------------|-----------------|--------|
| 1      | Time Setting         | Digital≤999.9   | Second |
| 2      | Pressure Setting     | Digital≪140     | Bar    |
| 3      | Speed Setting        | Digital≪99      | %      |
| 4      | Temperature Setting  | Digital ≤ 999   | °C     |
| 5      | Back Pressure        | Digital≤140     | Bar    |
| 6      | Storage of Mold Data | Digital ≤80     | Number |
| 7      | Predicted Turnout    | Digital ≤999999 | PC     |

In case of the set values exceed the above-mentioned scopes, the system will not accept the numbers set and keep the original set values. For the habit of data input, the data input of this system is display from right to left.

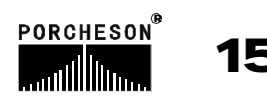

### **Chapter 3: Descriptions on setting parameters/functions**

### 1. The Main Control panel while turning on

Connect with power, turn the red urgent stop switches, the operation light of the computer-RUN -flickers, the following menu shown on the display, now the control system is running and it is ready to operate the machine.

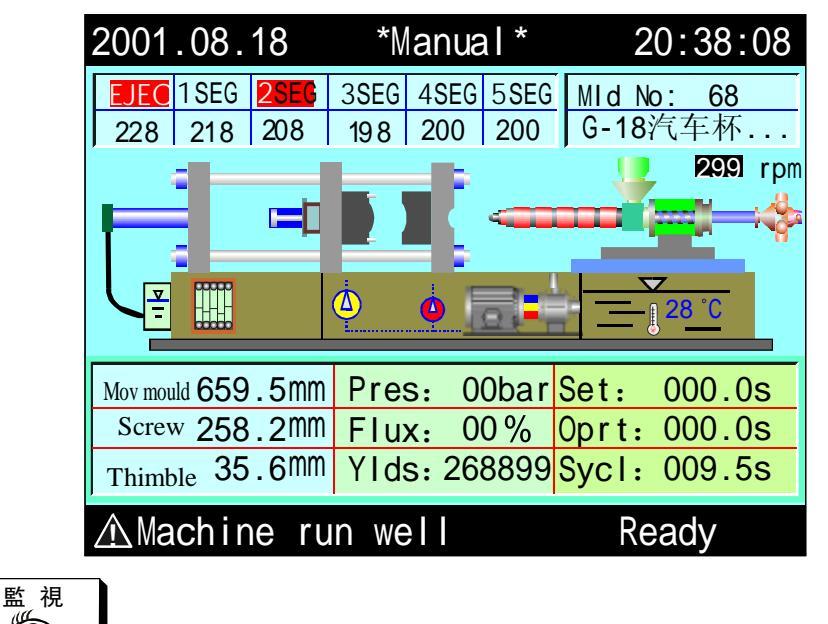

Press MONITOR

key at any time after re-turning on the computer, and then enter the menu of the

monitor menu of the machine. This menu is for monitoring temperature and machine running condition. The names and numbers of the moulds will be set in mould information menu. The temperature scale and current oil temperature show the real value of each stage thus its information cannot be modified. Each function of the menus is described as follows:

| Mode       | Meanings                           |  |  |
|------------|------------------------------------|--|--|
|            | Motor is running                   |  |  |
|            | Electrical heating opened          |  |  |
| •          | The middle pump had stared up      |  |  |
| 4          | The big pump will stared up        |  |  |
|            | Lubricator is lubricating.         |  |  |
| <b>*</b> ; | The lubricator unsuccessful unchin |  |  |

#### The descriptions on mode:

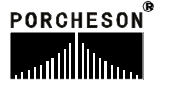

| Display            | Meanings and descriptions                                                                                                    |
|--------------------|----------------------------------------------------------------------------------------------------|
| Manual             | The running mode of the machine;                                                                                                    |
| Injection Nozzle   | This section is heating;                                                                                                    |
| Mould number       | The current mould number;                                                                                                    |
| Movable mould      | Shows the current position of the mould. The unit: mm;                                                                                                    |
| Screw              | Shows the current position of the screw. The unit: mm;                                                                                                    |
| Thimble            | Shows the current position of the thimble. The unit: mm;                                                                                                    |
| Pressure           | The set pressure value of the current movement;                                                                                                    |
| Flux               | The set flux value of the current movement;                                                                                                    |
| Output             | Record the numbers of mould opening for current mould number during the automatic operation of the system;                                                                                                    |
| Set                | The time value and counter data of the current movement;                                                                                                    |
| Operation          | When a time value set for current movement, only the operation time increase<br>to the set time, the next movement starts. When it is the number was set, the<br>acted numbers will be shown on the display till the numbers reach the set counter<br>date.; |
| Whole process      | The real operation cycle time of the system;                                                                                                    |
| In low temperature | The current alarm contents of the display;                                                                                                    |

### The descriptions on display:

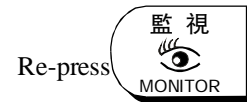

key to show the following menus

| 2003.                                                              | 01.06                                                                                  | CAlram note 10                                                                                                    | :07:12                                                                                 |
|--------------------------------------------------------------------|----------------------------------------------------------------------------------------|----------------------------------------------------------------------------------------------------|----------------------------------------------------------------------------------------|
| Date                                                               | Happen                                                                                 | Alarm content U                                                                                                    | nchain                                                                                 |
| 01日<br>01日<br>01日<br>01日<br>01日<br>01日<br>01日<br>01日<br>01日<br>01日 | 10:03<br>12:08<br>15:16<br>15:17<br>15:18<br>15:19<br>15:20<br>15:21<br>15:22<br>15:23 | Abnormal sensors<br>Clamping mould not completed on time<br>Plastic melting not completed on time<br>Failure of mould releasing<br>Mould opening not fixed on time.<br>Mould opening not fixed<br>Failure of manipulator<br>Failure of motor<br>End of the cycle time<br>Scheduled mould opening | 10:03<br>12:08<br>15:16<br>15:17<br>15:18<br>15:19<br>15:20<br>15:21<br>15:22<br>15:23 |

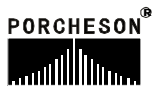

### Descriptions on alarm mode

| Alarm                                      | Source                                                                                                    | Solution                                                                                                    |  |
|--------------------------------------------|----------------------------------------------------------------------------------------------------|----------------------------------------------------------------------------------------------------|--|
| Exits unclosed                             | The mode locking stops and "xits<br>unclosed" showed if you operate<br>mode locking while exits unclosed;                                                                                         | Check if the switches of the front and<br>rear exits are correctly connected with<br>input interface of X00 and X15 and<br>check if they can be pressed normally.                                                                         |  |
| Open Exits                                 | In "Semi auto" mode, the exits<br>remain unopened while a single<br>cycle ended;                                                                                                    | Open the exits, take out the products, close exits and than continue the processing.                                                                                                    |  |
| Failure of sensor inspection               | In automatic operation, when the<br>inspecting sensor is not "ON"<br>after thimble withdrawing in sensor<br>cycling mode and the mid-time is<br>over, it warns "Failure of sensor<br>inspection"; | Remove the failure of Ejecting forward<br>and Ejecting backward and judge if<br>there are any long cover. The connection<br>lines and the sensor itself should be<br>mainly inspected when the light of X20<br>input point always shines. |  |
| Mould opening<br>not fixed                 | When eject forward manually, the mould opening not reach the position of stopping mould opening;                                                                                                  | Re-open or check if the mould opening termination X12 has been put through .                                                                                                    |  |
| Clamping mould not fixed on time           | Clamping mould not completed<br>within " the time limitation of the<br>mould opening or closing";                                                                                                 | Check the clamping mould process,<br>extend properly "the time limitation<br>of the mould opening or clamping"<br>if it is normal.                                                                                                    |  |
| Low pressure mould protecting time is over | It will warn if it has not turned into<br>high pressure when the low-pressure<br>time is over.                                                                                                    | Check the mould, extend properly<br>"he low pressure time" if there is<br>not any redundant objects.                                                                                                    |  |
| Failure of Exit                            | Alarm when there is only one press in X00and X15;                                                                                                    | Check if the switches of the front and<br>rear exits are correctly connected with<br>input interface of X00 and X15 and<br>check if they can be pressed normally.                                                                         |  |
| Plastic melting not completed on time      | Plastic melting not completed within<br>"the time limitation of plastic<br>melting";                                                                                                    | Check the plastic melting process and<br>find out if the plastic in plastic drum<br>has been run out. Extend properly<br>"the time limitation of plastic melting"<br>if it is normal.                                                     |  |
| Failure of plastic injection               | The plastic injection testing stroke<br>switches X20 has not been pressed<br>or the electronic ruler has not<br>reached the plastic injection testing<br>point during plastic injection.          | Check plastic injection process and<br>adjust the deviation value of plastic<br>injection testing; (e.g.: stroke). Strap<br>input interface X20 on common<br>interface (XCOM) when not test<br>plastic injection.                         |  |
| Failure of motor                           | Alarm when signal inputs motor protection point X16.                                                                                                    | Check if there is a protection on the oil hydraulic motor caused by relay against overload.                                                                                                    |  |
| Cycle time is over                         | When Auto production cycle time<br>is longer than set [cycle time]                                                                                                    | Check the auto production process,<br>extend properly the set [cycle time] if<br>it is normal.                                                                                                    |  |

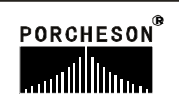

| Alarm                                                                  | Source                                                                                                    | Solution                                                                                                    |  |
|------------------------------------------------------------------------|----------------------------------------------------------------------------------------------------|----------------------------------------------------------------------------------------------------|--|
| Knockout core A not<br>completed.<br>Knockout core B not<br>completed. | Machine has chosen knockout core<br>A and B. It requires that the knockout<br>space of the knockout core must have<br>been connected when eject forward<br>or multi-eject forward; | Check if the stop switches of the knockout<br>core A and B are connected correctly and<br>if they can be pressed normally. Set a stop<br>mode in function menu for knockout core<br>A and B when you do not use the knockout<br>core function. |  |
| The set output reached                                                 | The machine stops when the output<br>stopping machine function started or<br>the numbers of mould opening have<br>reached the set output number.                                   | Solution: If you need the machine continues<br>running after the output reached, just set the<br>[ stop after alarm] in production menu as<br>[ out]; or reset the total mould openingof the<br>current mould number.                          |  |

### Descriptions on operation/prompt mode

| Alarm                                                            | Source                                                                                                    |
|------------------------------------------------------------------|----------------------------------------------------------------------------------------------------|
| High temperature in 1,2,3, stages Injection nuzzle.              | The real temperature related to the stage of the machine hopper is higher than the set top limited value.    |
| Low temperature in 1,2,3, stages Injection nuzzle.               | The real temperature related to the stage of the machine hopper is lower than the set top limited value.     |
| Temperature short circuit n<br>1,2,3, stages Injection<br>nuzzle | The real temperature related to the stage of the machine hopper is higher<br>than the set top limited value. |
| Auto stuff clearing up completed                                 | After the set number movement completed and while auto stuff clearing up.                                    |
| Auto mould adjusting completed                                   | Auto mould adjusting completed when using mould auto adjusting.                                              |
| Auto mould adjusting<br>not completed                            | Auto mould adjusting not completed when using mould auto adjusting.                                          |
| Enter manual mode first                                          | When operate manual keys in auto mode.                                                                       |
| Functions not selected                                           | Certain function has not been selected when manual operate its keys.                                         |
| Start motor                                                      | How to select motor: Prompt when the semi-auto/auto keys are pressed, as the motor has not been started.     |
| Next cycle Prepared                                              | In auto mode, the mid-time between completing a cycle and starting next cycle.                               |
| Sensor prepared                                                  | The mid-time has not been reached after withdrawing thimbles during auto sensor cycling.                     |
| Exit mould adjusting mode first                                  | When operate non-[adjust forward, backward and auto mould adjusting] keys in mould adjusting mode.           |
| Enter mould adjusting mode first                                 | When operate [adjust forward, backward and auto mould adjusting] keys in non-mould- adjusting mode.          |

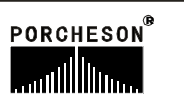

2. Setting for celerity information

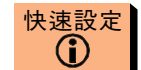

Press **CELERITY SET** key, enter the menu for setting celerity one information, now the menu is as following:

| KAIMING Setting c                                                                                                    | elerity one ] 🖓 15:32:15                                                                                                    |
|----------------------------------------------------------------------------------------------------|----------------------------------------------------------------------------------------------------|
| Mould dove Pres Flux Place<br>(bar) (%) (mm)<br>Low 140 99 999.9                                                      | Image: Pres Flux Place (bar) (%) (mm)           1Seg         140         99         999.9           2Sea         140         00         000.0        |
| Guile     140     99     999.9       S I ow     140     99     999.9       H i gh     140     99     999.9            | 2Seg         140         99         1999.9           3Seg         140         99         1999.9           4Seg         140         99         1999.9 |
| Mouldopen Pres Flux Place<br>(bar) (%) (mm)                                                                           | Pres retain Pres Flux Place<br>(bar) (%) (mm)                                                                                                    |
| STow 140       99       999.9         High       140       99       999.9         Midd       140       99       999.9 | 1Lev         140         99         9999.9           2Lev         140         99         999.9           3Lev         140         99         999.9   |
| Low 140 99 999.9                                                                                                    | Total.T <mark>999.99</mark> (S)                                                                                                    |

Press CELERITY SET

快速設定

key twice, enter the menu for setting celerity two information, now as following:

| KAIMING            | Setting ce         | lerity two | 15:32:15   |
|--------------------|--------------------|------------|------------|
| Melt Pres Flux     | Place              | Tip Pres   | Flux Place |
| (bar) (%)          | (mm)               | (bar)      | (%) (mm)   |
| F.Tk 140 99        | 999.9              | Eret 140   | 99 999.9   |
| Mel1 140 99        | 999.9              | Eadv 140   | 99 999.9   |
| MeI2 140 99        | 999.9              | Islw 140   | 99 999.9   |
| B.Tk 140 99        | 999.9              | Keep 140   | 99 99.9s   |
| P B in one 140     | (bar)              | Temp Set   | Set        |
| P B in two 140     | (bar)              | ( °C )     | ( °C )     |
| Cooling time 999.  | <b>9</b> (S)       | Ejec 450   | 3Seg 450   |
| P time limit 999.  | 9 (S)              | 1Seg 450   | 4Seg 450   |
| Plastic delay 999. | <mark>9</mark> (S) | 2Seg 450   | 5Seg 450   |
| Ejector times 999  | 99(T)              | Screw.C.B  | T.T 999.9  |

Quick setting 1 and 2 menus are parameters cluster menus common used by jet moulding machines. These two menus can provide important parameters needed daily adjustment by machines, including:mould clamping, mould open, injection, hold pressure, plasticization, ejector forward and temperature.

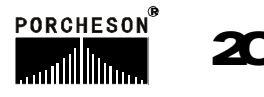

### 3. Set mould close information

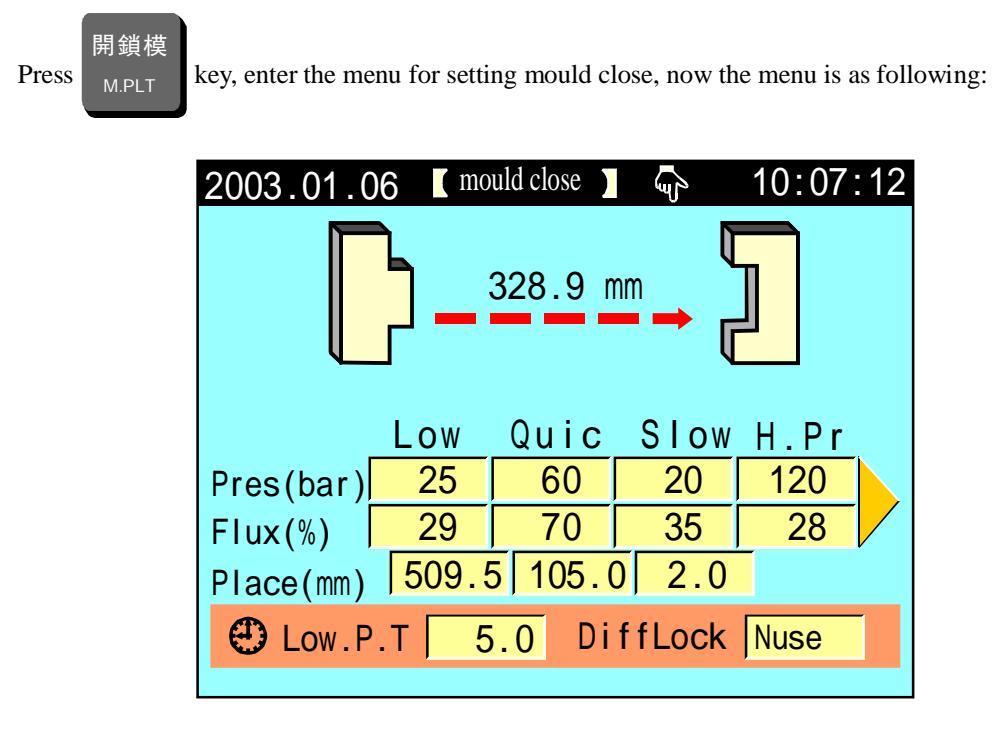

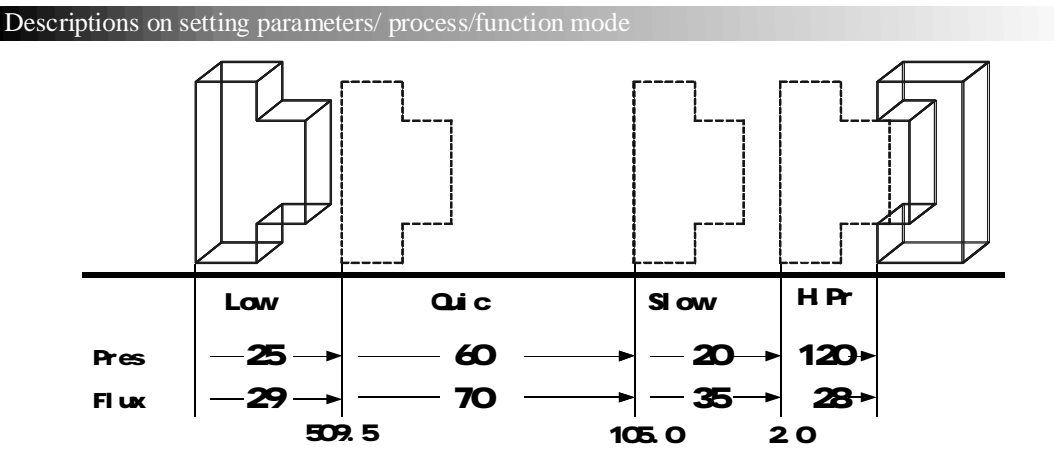

- (1). Process: while mould close, enter slow clamping first, and than enter fast clamping when the stroke arrives at [509.5], and than enter low pressure clamping when stroke runs another [105.0], and than enter high pressure clamping when stroke runs another [2.0] till clamping completed. It alarms[low pressure mould protection time is over] when the low pressure time is over but not enter the high pressure yet
- (2). Low pressure protection: Set a smaller low-pressure time for mould close, it is best to be fitting, otherwise, the mould can not be protected.
- (3). Differential mould close: press input keys to select [on] or[off], output when select [on] for quick mould close Y52, not output when select [off] for quick mould close Y52,

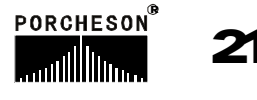

### 4. Set mould opening information

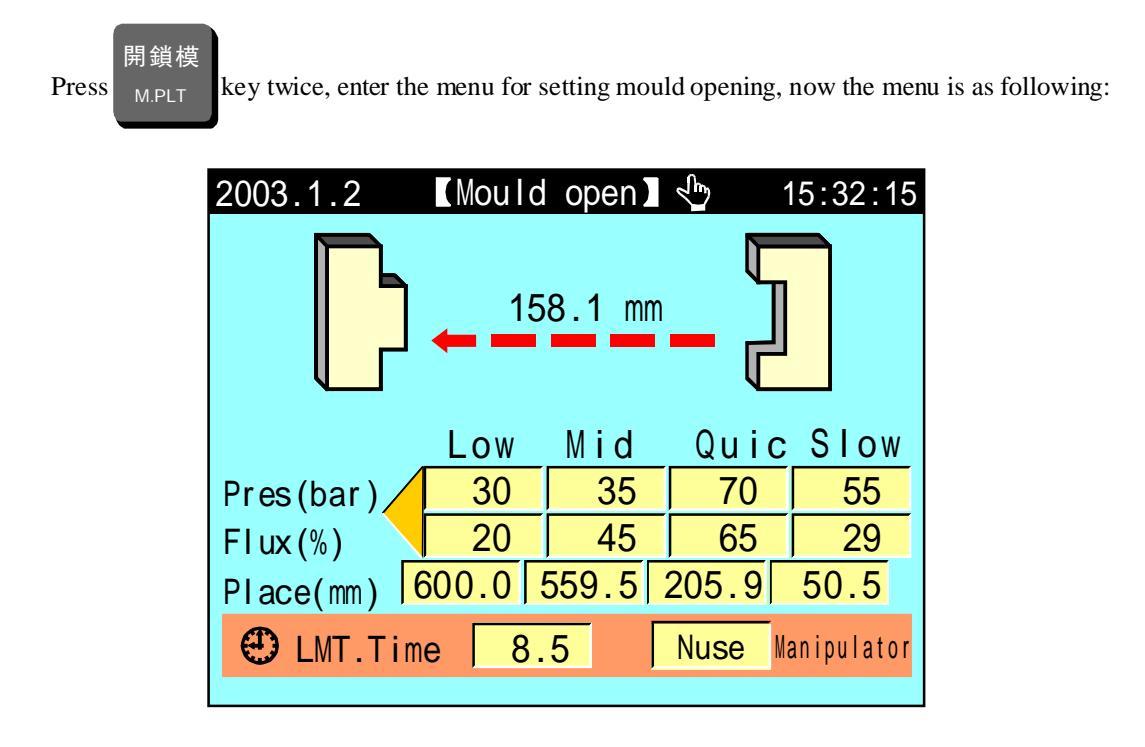

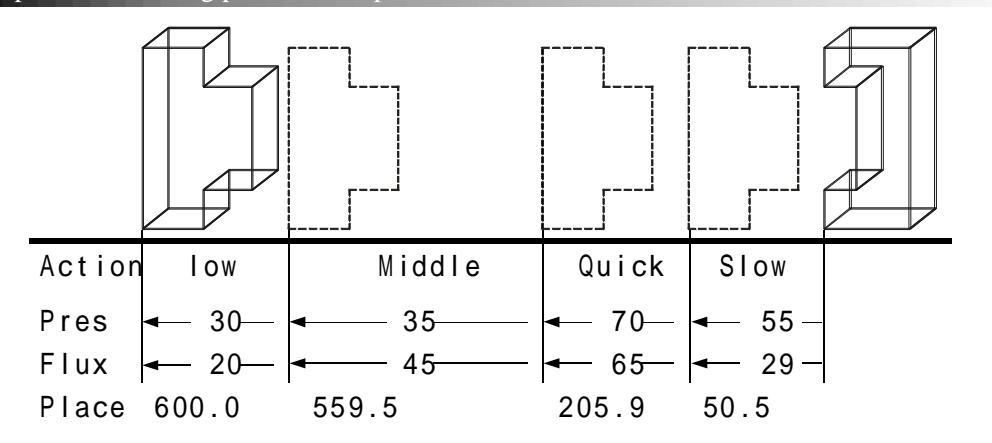

- (1). Process: while mould opening, enter slow mould opening first, and than switches to quick mould opening when stroke arrives at 50.5mm, and than switches to middle speed mould opening when arrives at 205.9mm, and than switches to low speed mould opening when arrives at 559.5mm, and than mould opening completed when arrives at 600mm
- (2). Time limitation to mould opening and clamping: time limitation to mould opening and clamping, please set it longer, and it is better to be fitting, otherwise, the system alarms [mould opening/clamping not completed on time].
- (3). The function of manipulator: if a manipulator needed, please select [on] for it. After [on] selected, the machine will output manipulator signal while mould opening comp leted. Before mould close, the next cycle starts only after receiving the manipulator signal, and stop the output of it at the same time.

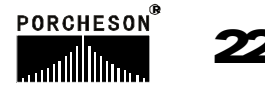

射 出

5. Set the plastic injecting information

Press INJECTION key once, enter the menu for setting plastic injection, now the menu is as

following:

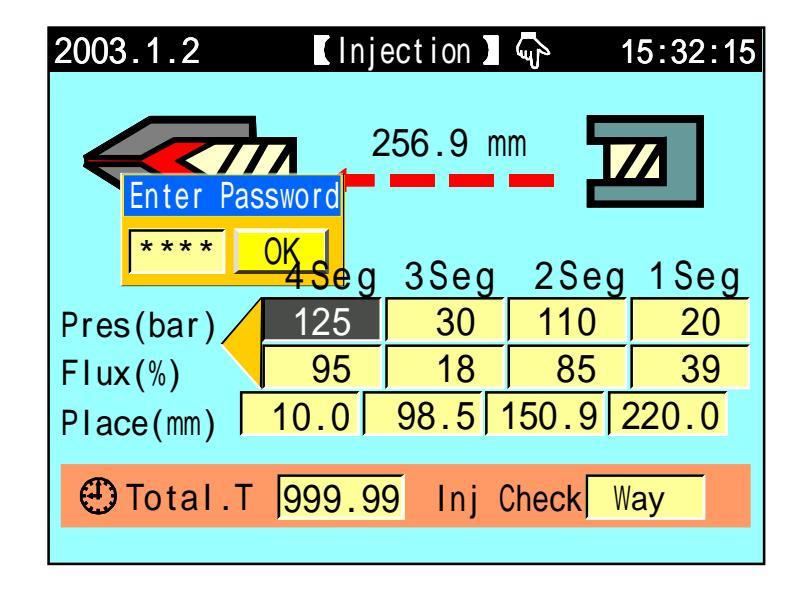

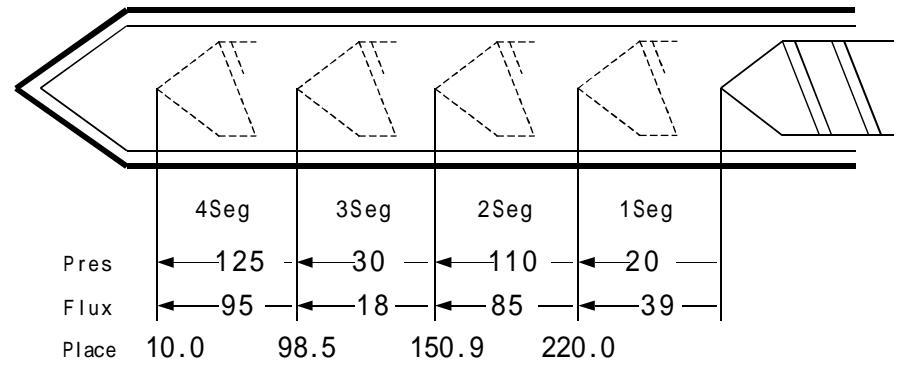

- (1). Process: while plastic injecting, 1 stage injects plastic first, and than switches to 2 stage when arrives at 220.0mm, and than switches to 3 stage when arrives at 150.9mm, and than switches to 4 stage when arrives at 98.5mm, and than switch to pressure retaining when arrives at 10.0mm
- (2). The whole process of plastic injecting; monitor the normal plastic injecting process. Equal time arrives when start plastic injecting ---start timingand switch to pressure re taining whatever the arrives the distance or not. Thus the injecting time should be set longer than real time.
- (3). Testing on Plastic injecting: both [on] and [off] ban be selected, it is in semi-auto/auto mode when [on] is selected. The computer will select automatically the average of the plastic injecting of the first 20 moulds as testing point of plastic injecting. A numerical value scope of tolerance can be set in pressure retaining page. [Failure of plastic injecting] alarms when the plastic injecting has not reached or over passed the testing sco pe after the 21<sup>st</sup> mould, and meanwhile the production management will take it as a reject.

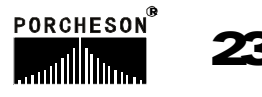

### 6. Set the pressure retaining information

射出 Press INJECTION key twice, enter the menu for setting pressure retaining, now the

menu is as following:

| 2003.1.2 【Hold press】 🖑 15:32:15 |         |         |       |  |  |
|----------------------------------|---------|---------|-------|--|--|
| 00.9 s                           |         |         |       |  |  |
|                                  | 3Lev    | 2Lev    | 1Lev  |  |  |
| Pres(bar)                        | 35      | 50      | 55    |  |  |
| Flux(%)                          | 25      | 39      | 19    |  |  |
| Time(s) 1.25 3.09 2.99           |         |         |       |  |  |
| The function of slope            | Nuse    | Nuse    | Nuse  |  |  |
| InjCheck 2                       | 20.5 Pr | mtError | ± 5.5 |  |  |

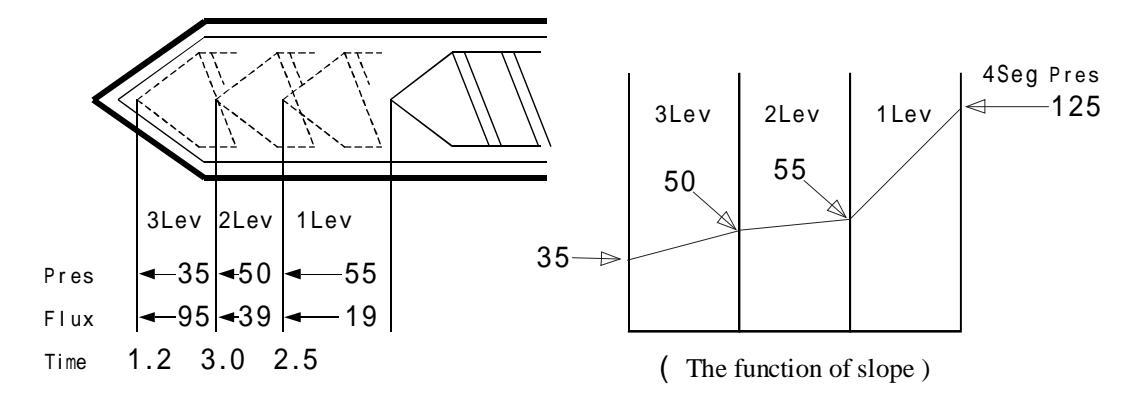

- (1). Process: when enter pressure retaining after injecting, enter the 1<sup>st</sup> grade pressure of pressure retaining and speed movement first, and than [the 1<sup>st</sup> grade time is over] enters the 2<sup>nd</sup> grade of pressure retaining, and than enter the 3<sup>rd</sup> grade pressure retaining through [the 2<sup>nd</sup> grade pressure retaining is over], and than switches to plastic melting delay after [the 3<sup>rd</sup> grade pressure retaining is over]
- (2). How to use: it will be controlled as following when only 1<sup>st</sup> pressure retaining control is needed for molding condition: key the 1<sup>st</sup> pressure retaining time in the box of 1<sup>st</sup> grade time, pressure retaining 2<sup>nd</sup> time [000.0, it is 0 when (out)], pressure retaining 3<sup>rd</sup> time [000.0, it is 0 when (out)].
- (3). The function of slope: Controlling on pressure is for retaining pressure or change of slope. Refer to the set menu, the real output pressure is as the picture above right.

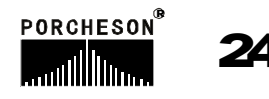

Press

7. Set plastic melting/drawing/cooling information

儲料 FEEDING key once, enter the menu for setting plastic melting/drawing/cooling,

now the menu is as following:

| 2003.1.2 【 Melt/Take/cool】 🖓 15:32:15 |       |       |          |        |   |
|---------------------------------------|-------|-------|----------|--------|---|
| 236.9 mm                              |       |       |          |        |   |
|                                       | F.Tk  | Mel1  | Mel2     | B.Tk   |   |
| Pres(bar)                             | 30    | 120   | 85       | 50     |   |
| BYa(bar)                              | * * * | 15    | 20       | * * *  |   |
| Flux(%)                               | 25    | 85    | 60       | 25     |   |
| Place(mm)                             | 30.0  | 170.5 | 5 285.0  | 300.   | 0 |
| 🕒 Coo I .                             | т 30  | ).5 N | Melt Lin | m 120. | 5 |

Descriptions on setting parameters/ process/function mode

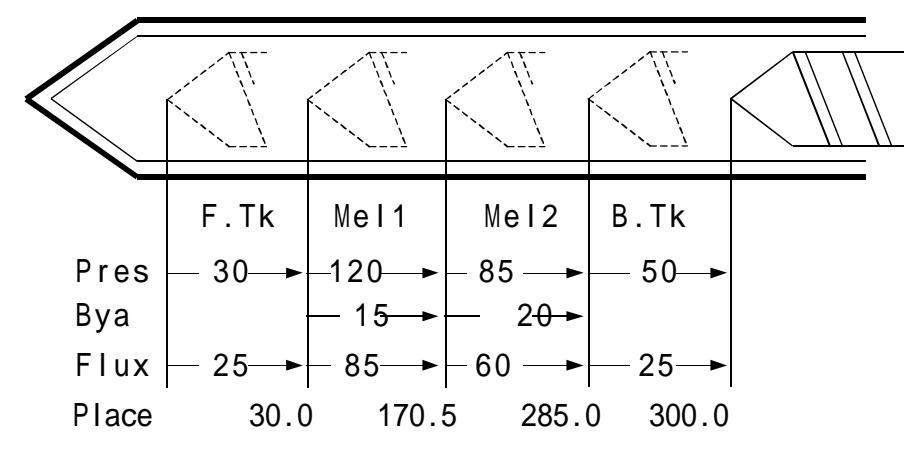

- (1). Process: After retaining pressure, front drawing first, switches to melting 1 when arrives at 30.0mm, and than switches to melting 2 when arrives at 170.5mm, and than switches to back drawing when arrives at 285.0mm, and than plastic melting completed when arrives at 300.0mm.
- (2). Time limitation to plastic melting: the time for monitoring no-stuff. The uncompleted plastic melting will be taken as no-stuff when time is over. So set the time limitation longer than real plastic melting time, otherwise it alarms [plastic melting not completed on time].
- (3). Cooling time: In auto mode, cooling time stars just after plastic injecting pressure retaining. The time for plastic melting and drawing is a part of cooling time. When the process time is longer than cooling time, the cooling time is over. Mould can be opened only after plastic melting/drawing completed. Otherwise mould will be opened as soon as the cooling time is over.

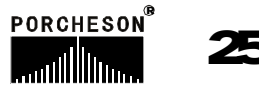

#### 8. Set the stuff auto-clearing up information

儲料 FEEDING key twice, enter the menu for setting stuff auto-clearing up, now the

menu is as following:

Press

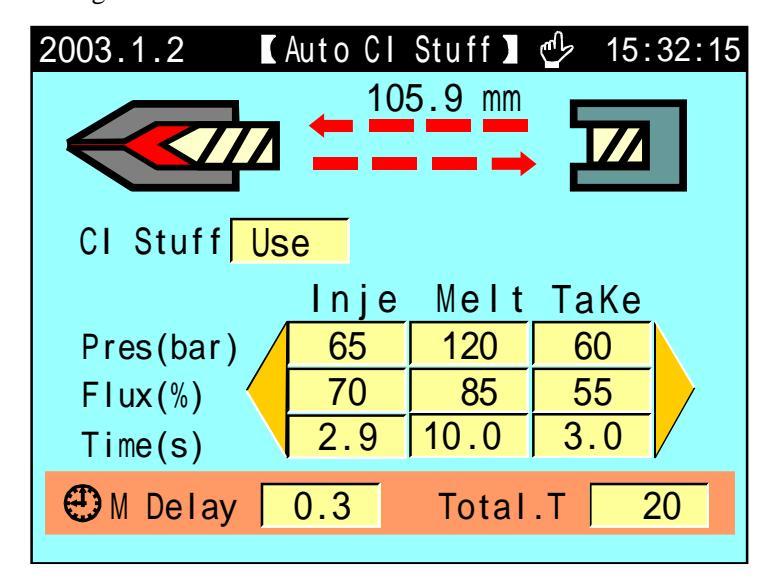

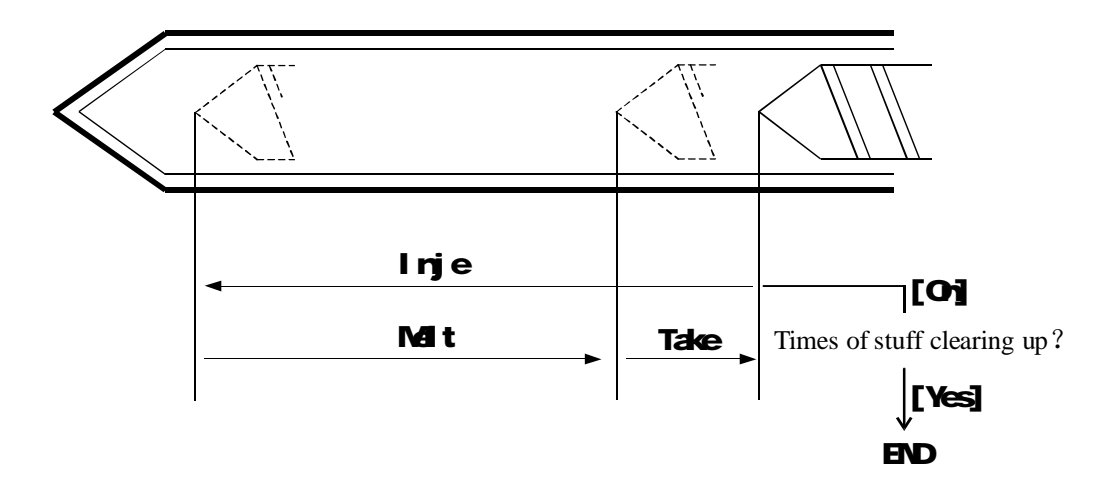

- (1). Process: How to use the stuff auto-clearing up function. In manual mode, press the key of stuff auto-clearing up, the system starts the stuff auto-clearing up process, first is the process of with drawing, and than cycles automatically according with process shown in the diagram above.
- (2). Plastic melting delay: Starting delay time for plastic melting, switches to plastic melting through the time delay after plastic injection pressure retaining completed.
- (3) Times of stuff clearing up: the times of repeating plastic melting and injecting.

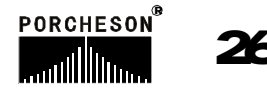

座臺/調模

Press

9. Set the table information

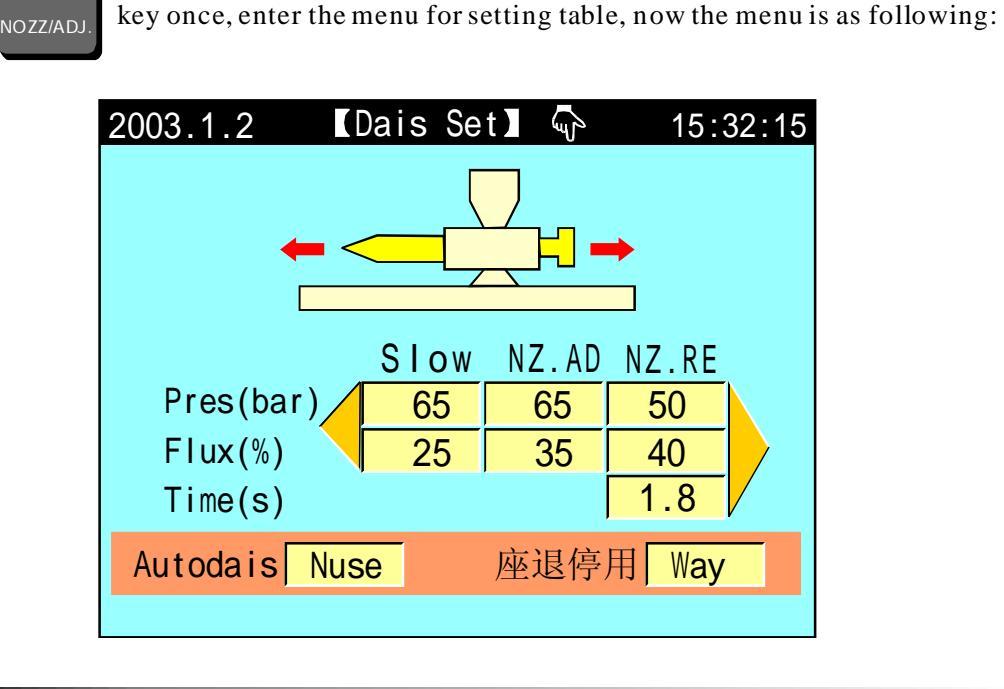

Descriptions on setting parameters/ process/function mode

- (1). Slow entry movement: switches to slow entry movement and combines with mould after touching table stop switch. Thus prevent clinking and protecting mould.
- (2). Auto table:[off], [plastic melting completed]or[cooling completed] can be selected. If [plastic melting completed] is selected, withdrawing after plastic melting complete d in auto mode.
- (3) Stop withdrawing: [process] or [time] can be selected, if [process] is selected, stops at the withdrawing place of stop limit switch [X07] controlling after auto injecting table withdrawing to the back of injection table.

If [time] is selected, the withdrawing of auto injecting table is controlled by set time.

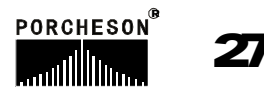

#### 10. Set the mould adjusting information

座臺/調模 NOZZ/ADJ. key twice, enter th menu for setting mould adjusting, now the menu is as

following:

Press

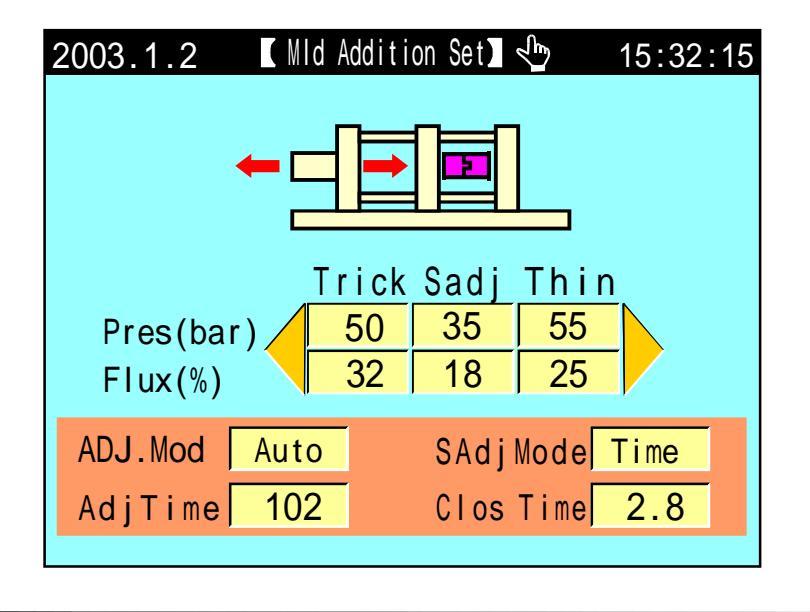

Descriptions on setting parameters/ process/function mode

- (1). How to adjust mould: [Manual] or [Auto] can be selected, the pressure for mould adjusting is about 20-50 bar, the speed is 30-60%.
- (3). Fine adjusting mode: [Time] or [gear number] can be selected. Select [time] if the machine is not mounted with sensor; the initial value is controlled by [time]; select [gear number] if there is a sensor, the initial value is controlled by [gear number].
- (3). The time of mould closing: In auto mould adjusting, time limitation for mould closing.
- (4). How to use auto mould adjusting: Select [auto] for mould adjusting, press the keys of [mould adjusting] and [auto mould adjusting], and than enter the mode of auto mould adjusting as soon as the exit shut. The movement pressure and flux of adjusting forward and backward in the process of auto mould adjusting is controlled by a set value in the fine adjusting box. The sound of [D,D] can be heard and [mould adjusting completed] shown after the mould adjusting completed.
- (5). While adjust mould manually or automatically, the forward time of mould adjusting is controlled by stop limit switch X21 before adjusting mould; the backward time of mould adjusting is controlled by stop limit switch X22 after mould adjusted;

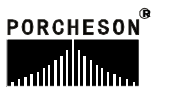

### 11. Set the ejecting forward information

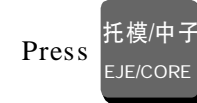

key once, enter the menu for setting ejector forward, now the menu is as

following:

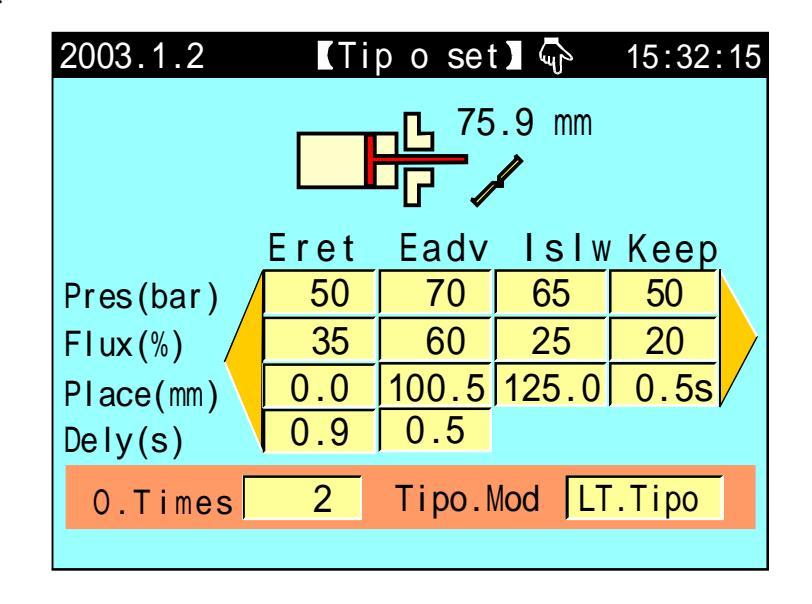

Descriptions on setting parameters/ process/function mode

- Times fixed ejecting forward: [Ejecting forward] → [Ejecting backward stop] as a cycle, move in according to times.
- (2) Vibrating ejecting forward: [ ejecting forward stop] → [ejecting forward stop, off] as a cycle, the movements are set in according to the times of the ejecting forward. The ejecting backward movement ends when times finished.
- (3) Ejecting forward retaining: Used in semi-auto. Stops while ejecting forward movement reach its limits, and not ejecting backward until before closing mould in next cycle.
- (4). Ejecting backward delaying: after ejecting forward and backward completed, the ejecting backward movement occurs while the set time delayed.
- (5). Ejecting forward delaying: after mould opening completed, the ejecting forward movement occurs while the set time delayed.
- (6). Retaining function: if the retaining time is set as 00, there is no retaining function. The retaining function is for retaining pressure, speed and starting retaining time for the output after ejecting forward completed. The retaining movement is completed as soon as the time is over.
- (7). [note]: No times limitation while eject forward manually,(except for 0000)

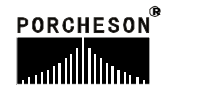

### 12. Set loose core information

Press 托模

key twice, enter the menu for setting loose core, now the menu is as

following:

| 2003.1.2   | Tak   | Core   | (J    | 15:32:15 |
|------------|-------|--------|-------|----------|
| Core stard | Nay   |        |       |          |
| CoreA Use  | •     | 人      | CoreB | Use      |
| Amode Cou  | unt 🚺 | $\sim$ | Bmode | Time     |
|            | Ain   | Aout   | Bin   | Bout     |
| Pres(bar)  | 60    | 65     | 30    | 35       |
| Flux(%)    | 35    | 50     | 25    | 15       |
| Time(s)    | 6.0   | 6.0    | 250   | 250      |
| Place(mm)  | 255.2 | 50.5   | 300.2 | 100.0    |
|            |       |        |       |          |

Descriptions on setting parameters/function mode

- (1) Core starting: there are [stroke] and [position] for options. Choosing [stroke], then it will be controlled by stroke setting values; choosing [position] then it will be controlled by position setting values
- (2) The function of loose core A: [On] or [Off] can be selected.
- (3). The function of loose core B: [On] or [Off] can be selected.
- (4). Mode A. [Time], [stroke] and [count] can be selected. If [time] selected, set the time till the movement of loose core A terminated; if [stroke] selected, the movement of loose core will not terminate until the stop signal [X25, X26] of input point shows ON; if [count] selected, pipe thread control can be taken, and the movement termination is decided by the number of pipe tread pulse inputted through [X25, X26].
- (5). Mode B: [Time], [stroke] and [count] can be selected. If [time] selected, set the time till the movement of loose core B terminated; if [stroke] selected, the movement of loose core will not terminate until the stop signal [X30, X30] of input point shows ON; if [count] selected, pipe thread control can be taken, and the movement termination is decided by the number of pipe tread pulse inp utted through [X30, X31].
- (6). Time/gear number: Time or gear number can be set in this box, when [time] is selected for loose core A and B, the set value in the box is time. When [count] is selected for loose core A and B, the set value in the box is gear number.
- (7). Start position: The position for starting the movement of core knock in or knock outwhere the mould stops-- is a set value for the movement of core loose A and B.

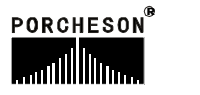

### 13. Set the air blow information

Press 托模/中子 EJE/CORE key thrice, enter the menu for setting air blow information, now the menu

is as following:

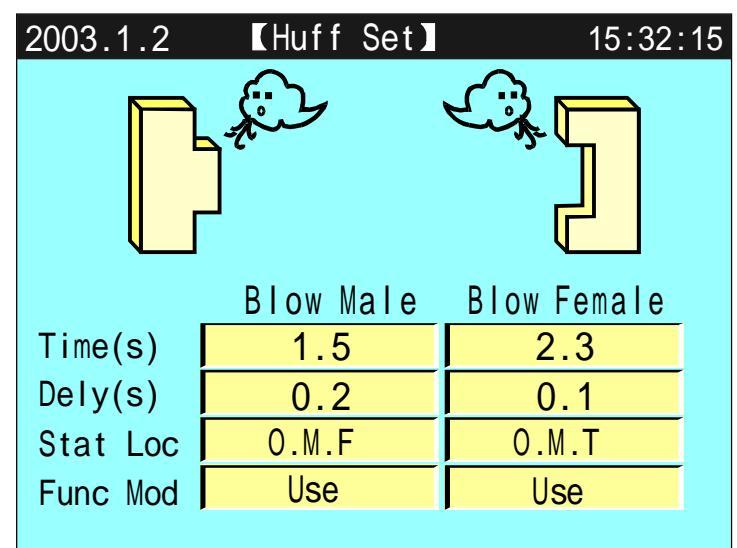

- (2) Why blowing air: This function can be used in the stamping mould that need air blow.
- (2). Time delay: Delay first when arrives automatically at the position of air blow, and than blow air when delay time starts.
- (3) Starting position: [Pre-mould opening] can be selected. [Pre-mould opening] is taken as a set value for the movement of air blow.
- (4). Function mode: [On] or [Off] can be selected, no movement of air blow if [Off] is selected.

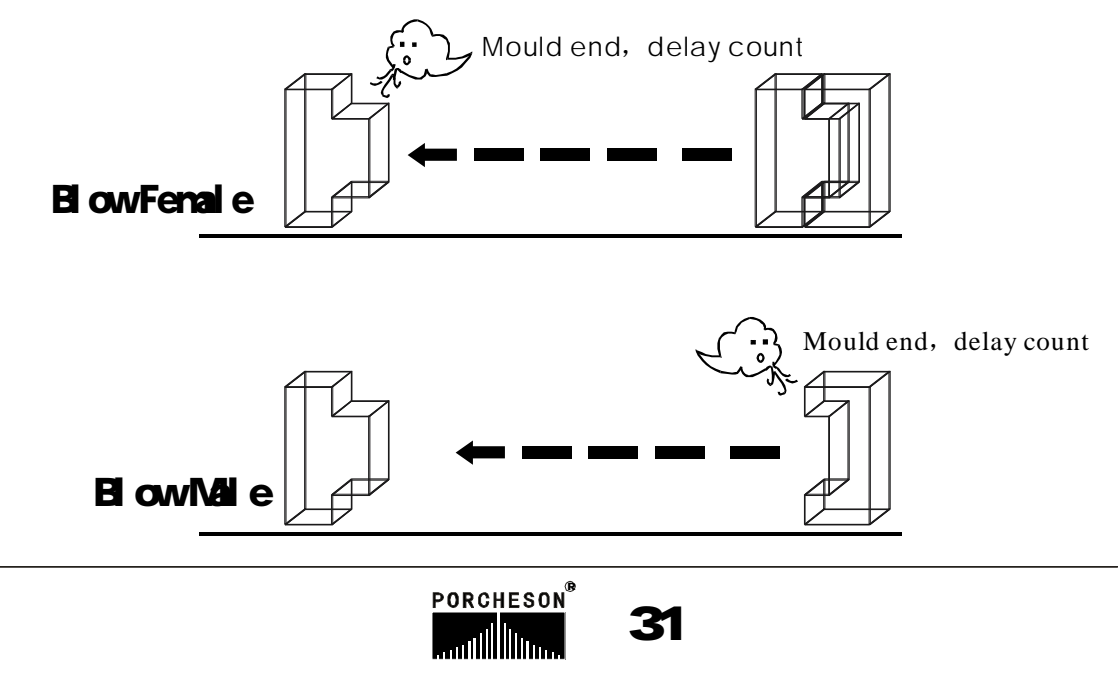

間

#### 14. Set time/count information

|       | 時 |
|-------|---|
| Press | т |

key thrice, enter the menu for setting time/count, now the menu is as following:

| 20 | 03.1.2                                       | 【Time/                                          | Count                    | Set                                 | 15:3                             | 2:1 |
|----|----------------------------------------------|-------------------------------------------------|--------------------------|-------------------------------------|----------------------------------|-----|
|    | Lubr.M.N<br>LubricTT<br>Lubric.T<br>LubricGP | 999999<br>999.9<br>999.9<br>999.9               | Mic<br>Cyc<br>Act<br>Fau | dTime<br>cle T.<br>: Li.T<br>u.Warn | 999.9<br>999.9<br>999.9<br>999.9 |     |
|    | Pc.ON.Tin<br>Auto.ON.T<br>Mato.RUN.          | ne <u>OC</u><br>ime <u>OC</u><br>Time <u>OC</u> | 580 H<br>505 H<br>535 H  | 02<br>15<br>59                      | 2 M<br>5 M<br>9 M                |     |

#### Description on setting parameters

- (1). Lubricating modulus: Count mould opening times. The oil pump starts when mould opening times reach the set value.
- (2). Total time for Lubrication: the total time spent in this lubrication.
- (3). the output of the repeated operation with the total time for lubricatin.
- (4). The interval of the repeated operation with the total time for lubricatin.
- (5). Mid-time: During auto process, it is the time between completed thimble movement and starting a movement of moulds clamping of next cycle.
- (6). Cycle time: The time limitation to operation cycle in automatic process. The system alarms [cycle time is over] when the real operating time is longer than cycle time limitation.
- (7). Movement time limitation: the max time permitted when output movement.
- (8). Error alarm bell: The max time when error output occurs. To avoid long time alarming, the bell stops alarm when time is over
- (9).during the output time of lubrication, if it fails to detect any lubrication pressure signal, it would trigger an alarm, telling that the lubrication is failing. If "opping working" after the failing of lubrication is chosen, then it would stop lubricating and would change to work in manual mode and stop the engine after the cycle of the alarming.

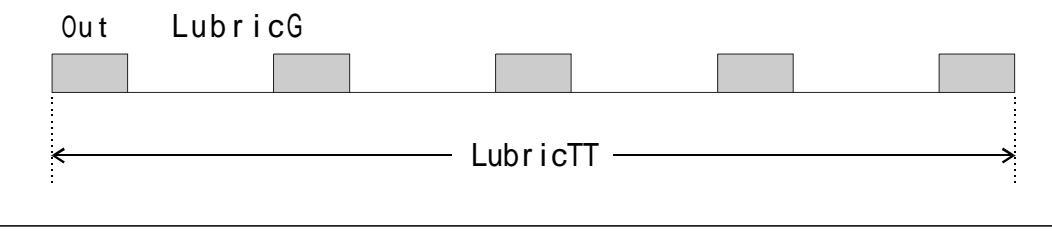

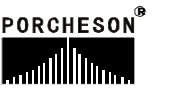

#### 15. Set temperature information

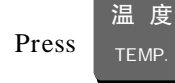

key, enter the menu for setting temperature, now the menu is as following:

| 2003.1.                           | 2    | Tem  | prat  | Set 🛽 | ل<br>ل | 15:32 | :15 |
|-----------------------------------|------|------|-------|-------|--------|-------|-----|
|                                   |      | □ 1  | ■ 2   | □ 3   | ■ 4    | □ 5   |     |
|                                   | Ejec | 1Seg | 2Seg  | 3Seg  | 4Seg   | 5Seg  |     |
| Meas                              | 205  | 199  | 200   | 201   | 197    | 190   |     |
| Set                               | 210  | 205  | 200   | 200   | 198    | 195   |     |
| Max                               | +10  | +15  | +15   | +15   | +15    | +20   |     |
| Min                               | -10  | -15  | - 15  | -15   | -15    | -20   |     |
| Eje.Mode Close Screw.C.BT.T 999.9 |      |      |       |       |        |       |     |
| Galv                              | 0p   | en T | em.Wa | arn 🛛 | ell    |       |     |
|                                   |      |      |       |       |        |       |     |

#### Description on setting parameters

The set temperature value is  $1 \,^{\circ}C$  (Celsius). The temperature of the hopper of injection molding machine is close-loop controlled after it is fed back to controlling system by K and J style thermal electric couple.

The system provides total 6 stages of temperature control and 1 stage oil temperature testing. [Open-loop] /[close-loop] can be selected to control temperature for injection nozzle. The system monitors the temperature in every area to find out if the temperature overpasses the set top and bottom limitation. It cannot inject or melt plastic if the temperature is lower than the bottom limitation and than the cold preventing screw starts. It alarms when the temperature is higher than the top limitation. The temperature of each stage is shown on the main menu.

| 部 分 塑 胶 密 度 与 料 管 加 热 温 度 参 考 资 料 |           |         |  |          |           |         |  |  |
|-----------------------------------|-----------|---------|--|----------|-----------|---------|--|--|
| 原料简名                              | 密度        | 加热温度°C  |  | 原料简名     | 密度        | 加热温度°C  |  |  |
| A.B.S                             | 1.01-1.05 | 190-270 |  | PMMA     | 1.17-1.20 | 180-260 |  |  |
| PS                                | 1.05      | 190-240 |  | PPO      | 1.08-1.09 | 260-330 |  |  |
| A.S                               | 1.06-1.07 | 180-250 |  | PA/NYLON | 1.08-1.17 | 230-290 |  |  |
| H.P.S                             | 1.05-1.08 | 220-280 |  | NYLON66  | 1.03-1.15 | 280-330 |  |  |
| L.P.S                             | 0.91-0.93 | 150-260 |  | PVC/S    | 1.20-1.40 | 150-180 |  |  |
| H.P.E                             | 0.94-0.96 | 190-260 |  | PVC/H    | 1.30-1.58 | 160-200 |  |  |
| P.P                               | 0.98-0.90 | 200-290 |  | P.E.T    | 1.38-1.41 | 280-310 |  |  |
| P.C                               | 1.2-1.22  | 280-320 |  | P.T      | 1.41-1.52 | 220-280 |  |  |
| P.O.M                             | 1.41-1.42 | 190-230 |  |          |           |         |  |  |

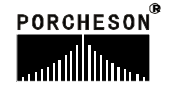

### 16. Set warm-up information

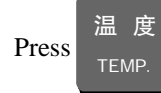

key twice, enter the menu for setting warm-up, now the menu is as following:

| 2003 | 3.1.                  | 2   | WarmUP      | Set] 🔊 | 🕒 15:32:1 |  |
|------|-----------------------|-----|-------------|--------|-----------|--|
| F    | Func <mark>Use</mark> |     | Today: Tues |        |           |  |
| W    | eek                   | Set | Open-Time   | Set    | Clos-Time |  |
| N    | lon                   | ON  | 8:30        | ON     | 16:40     |  |
| 1    | Tue                   | ON  | 8:00        | ON     | 17:00     |  |
| V    | Ved                   | ON  | 7:30        | ON     | 17:30     |  |
| т    | -<br>hu               | ON  | 7:00        | ON     | 18:00     |  |
| F    | -<br>ri               | ON  | 6:30        | ON     | 18:30     |  |
| 5    | Sat                   | ON  | 8:24        | ON     | 19:00     |  |
| 3    | Sun                   | ON  | 9:00        | ON     | 19:30     |  |

Press

温度

key third, enter the menu for setting chart of observation, now the menu is as following:

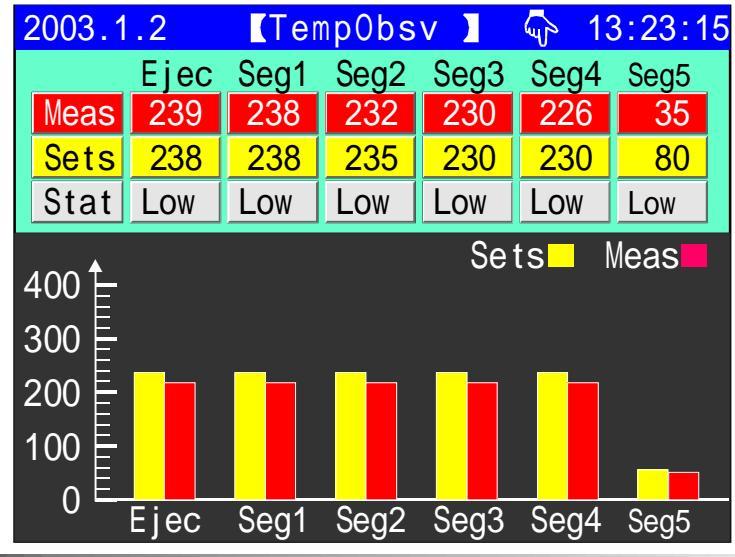

#### Description on setting parameters

Warm-up function: Can set a time for seven days a week in advance. The system controls the heating system to heat through the set value of the intraday [on]/[off] time. The system heats automatically the hopper to working temperature before operator comes to the office. The operator's waiting time for heating hopper is decreased.

\*[note]: The input value of time adopts the input value of 24 hours system. 00:00 is 12:00 Midnight.

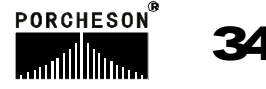

### 17. Set mould information

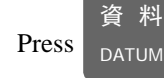

key, enter the menu for setting mould, now the menu is as following:

| 2003.1. | 2 <b>[</b> MI   | d A <mark>rtic</mark> l | es 🕽 🕠 | 13:23:15 |
|---------|-----------------|-------------------------|--------|----------|
|         |                 |                         |        |          |
| MId.NO  | . 03            | READ                    | SAVE   | Delete   |
| MId.Na  | me PS/12        | 23456789                | C      | hinese   |
| MId Vie | ЭW              |                         |        |          |
| Number  | MId             | Vame                    | Save   | time 🔺   |
| 01      | ABS 08 88       | }                       | 2003.0 | )1.01    |
| 02      | 02 PS/123456789 |                         |        | 01.01    |
| 03      | A.S*-76         | 54321                   | 2003.0 | )1.01    |
| 04      | H.P.S[A         | -9897]                  | 2003.0 | )1.01    |
| 05      | L.P.S-3         | 369 <sup>-</sup>        | 2003.0 | )1.01    |

#### Description on setting parameters

- (1). Mould number: this system can store 80 mould numbers. The system can provide automatically the information of the modified mould number after they have been modified.
- (2). How to store mould: Move cursor to the box of mould numbers, key in the mould number; and than move the cursor to the box of the name of the mould, key in the name of the mould; this system provides the input modes with English/Chinese phonetic alphabet; move the cursor to box of storage after the name has been keyed in and than press [enter] to store the name.
- (3). How to get mould: Move cursor to the box of mould numbers, key in the mould number that will be read out, move the cursor to the box of reading out, press [enter] to read out. The functions of getting mould is limited within manual mode to prevent accident occurs; in the semi-auto/ auto mode, the accident is caused by the influence of bad products, which comes from the sudden varying of the set parameters in the menu.
- (4). How to delete: Move cursor to box of mould number, key in the mould number that will be deleted, and than move the cursor the box of deleting, press the [enter] to delete. The current mould number can not be deleted.
- (5). How to check mould: Move cursor to the box of mould browsing, read it through the rolling menu by using [↑ ↓] key.

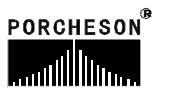

### 18. Amend note information

|       | 資料    |
|-------|-------|
| Press | DATUM |

key twice, enter the menu for amend note information, now the menu is as following:

| 2003.1 | .2    | Amend note information      | ation 📘 🥠       | 15:32:15        |
|--------|-------|-----------------------------|-----------------|-----------------|
| Page   | 01    |                             | Pri             | nt_OFF          |
| Date   | Time  | Modification record         | Original values | Modified values |
| 12.31  | 10:01 | Open clamp L speed pressure | 25 bar          | 28 bar          |
| 12.31  | 10:01 | L pressure open flux        | 20 %            | 26 %            |
| 12.31  | 10:01 | L pressure open position    | 75 mm           | 105 mm          |
| 12.31  | 10:01 | Manipulator function        | nues            | use             |
| 12.31  | 10:01 | Nozzle temperature          | 205             | 210             |
| 12.31  | 10:01 | pressure Q opening clamp    | 75 bar          | 68 bar          |
| 12.31  | 10:01 | L pressure closing clamp    | 25 bar          | 15 bar          |
| 12.31  | 10:01 | HP clamp closing pressure   | 125 bar         | 135 bar         |
| 12.31  | 10:01 | Injection flux in one       | 25 bar          | 28 bar          |

**Description** on setting parameters

- (1) Pages: there are 10 pages in this menu, totally 90 sets of data, entering Page 0~10 for different options; checking modified data;
- (2) Printing: start printing function.

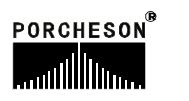
## 19. Adjust/set special parameters

Press  $1_{sTU}$  key in the home menu, enter the menu for adjusting/setting special parameters,

now the menu is as following:

| 2003.1.2 [Special Parameter] 15:32:15 |                          |  |  |  |  |
|---------------------------------------|--------------------------|--|--|--|--|
|                                       |                          |  |  |  |  |
| Injection examine Use                 | LcdLumSet 8              |  |  |  |  |
| MpumpSet 50%                          | Sound volume 22          |  |  |  |  |
| BPumpSet 80%                          | Sound function open      |  |  |  |  |
| LcdColorSet Nrml                      | P F Opening Language use |  |  |  |  |
| LcdBLigntSet 5                        | selection Language China |  |  |  |  |
|                                       |                          |  |  |  |  |
| Note: 0-15级                           |                          |  |  |  |  |

#### Description on setting parameters

- (1) Injection examine: Optional, [Yes] or [No] for choosing, transmit data, Parameter setting introduction.
- (2). Start moderate pump: The output point of Y62 moderate pumps outputs when the set values of the moving flux overpass the set output values of the flux of the moderate pump.
- (3). Start large pump: The output point of Y61 large pumps outputs when the set values of the moving flux overpasses the set output values of the flux of the large pump.
- (4). Set the color of LCD: The system provides two modes[normal, reverse color]. Move cursor to this

place, press key, they can be conversed to each other.

- (5). The time of LCD backlight: The system has the function of screen saver. The time of the background light can be set. The setting scope is 1-5minutes. The background light will turn automatically to OFF if the keyboard is not operated within the set time.
- (6) Adjust the brightness of LCD: Move cursor to this place, press key, the display will darken

gradually. Press key, the display will lighten gradually. The adjustment scope: "1-16" grade.

(7) Sound volume; move cursor to sound volume, press key, sound volume gradually become

lower; press key, sound volume gradually become higher, and the adjustment level? ~63?

(8) Set English and Chinese: The system provides two languages of [English and Chinese]. Move cursor

R

37

to this place, press ENTER key, they can be conversed to each other.

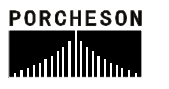

#### **Chapter 4 production management**

1. Set porduction Imformation

| 生產管理<br>Levered<br>FLOW CHART | wice, enter the 1                            | menu for setting                                                                                     | production info                          | ormation, now t              | he menu is as following: |
|-------------------------------|----------------------------------------------|----------------------------------------------------------------------------------------------------|------------------------------------------|------------------------------|--------------------------|
| 20                            | 03.1.2                                       | Product Ma                                                                                           | nager 🛛 🖑                                | 15:32:15                     |                          |
| Se<br>Mc<br>Wa                | et Mode 9<br>odl Qua 1<br>rn Stop 1          | 99999<br>20<br>Nuse                                                                                  | olds Good<br>90 17<br>ZERO               | d Bad<br>80 20               |                          |
|                               | ATE Mo                                       | ld Tnum                                                                                              | Good                                     | Bad 🔼                        |                          |
| 03                            | .01.01 1                                     | 3 999999                                                                                             | 999999                                   | 9999                         |                          |
| 03<br>03<br>03                | .01.02 0<br>.01.03 2<br>.01.04 0<br>.01.05 0 | 3         999999           3         9999999           5         9999999           1         9999999 | 9999999<br>9999999<br>9999999<br>9999999 | 9999<br>9999<br>9999<br>9999 |                          |

Description on setting parameters

- (1) The quality products equal to the number of the opened mould times the amount of one mould minus rejects. The rejects are controlled through ejecting testing function. When ejecting testing function is on, just like in stroke. When too much or too less stuff occurs, the rejects will increase amount value of one mould, and [rejects found] alarms.
- (2). Set mould numbers: In the mould numbers setting of pre-production, the system starts alarming when the number of mould opening arrives at the first 5 moulds till it reaches the mould number.
- (3). Stop after alarming: [On] or [Off] can be selected. It will continue producing even arrives at the set mould number if [Off] has been selected till an operator stops it.
- (4). How to check production records: Move cursor to the box of production records, read it through the rolling menu by using [↑ ↓] key.

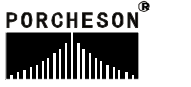

#### 2. SPC Tracing record

生産管理 Press

key 3 times to enter the SPC Tracing record with production management, and the

panel is as follows:

| 2003.1        | .2            | (SPC -      | <b>Frac</b> R | ecd]       | 🗣 15::     | 32:15     |
|---------------|---------------|-------------|---------------|------------|------------|-----------|
| Page          | 01            | Prin_C      | )FF           | Print      | Num        | )5        |
| MoldNo<br>pcs | o Cycl<br>sec | Inje<br>sec | lend<br>mm    | Mend<br>mm | Fend<br>mm | 0ilt<br>℃ |
| - 01          | 999.9         | 999.9       | 999.9         | 999.9      | 999.9      | 035       |
| - 02          | 999.9         | 999.9       | 999.9         | 999.9      | 999.9      | 035       |
| - 03          | 999.9         | 999.9       | 999.9         | 999.9      | 999.9      | 035       |
| - 04          | 999.9         | 999.9       | 999.9         | 999.9      | 999.9      | 035       |
| - 05          | 999.9         | 999.9       | 999.9         | 999.9      | 999.9      | 035       |
| - 06          | 999.9         | 999.9       | 999.9         | 999.9      | 999.9      | 035       |
| - 07          | 999.9         | 999.9       | 999.9         | 999.9      | 999.9      | 035       |
| - 08          | 999.9         | 999.9       | 999.9         | 999.9      | 999.9      | 035       |

Description on setting parameters

- (1). Pages: the panel has up to 10 pages, containing the consecutive information of the 80 modules. The SPC Tracing record system can provide up to 6 important parameters of the latest 80 modules. The operator can scroll up and down between page 1 and page 10 to manage the production of the modules. By using the system, the operator will be able to have more insight of the actual variation of the important parameters and take specific and proper actions to adjust the system's operation and improve the quality of the product as a result.
- (2). Print the page: the function would let the operator to make use of the printing service of the system.
- (3). Print the number of the modules: the system would record one set of SPC parameters every specific number of modules.

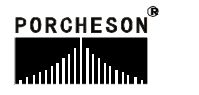

## 3. Pressure / Speed curve

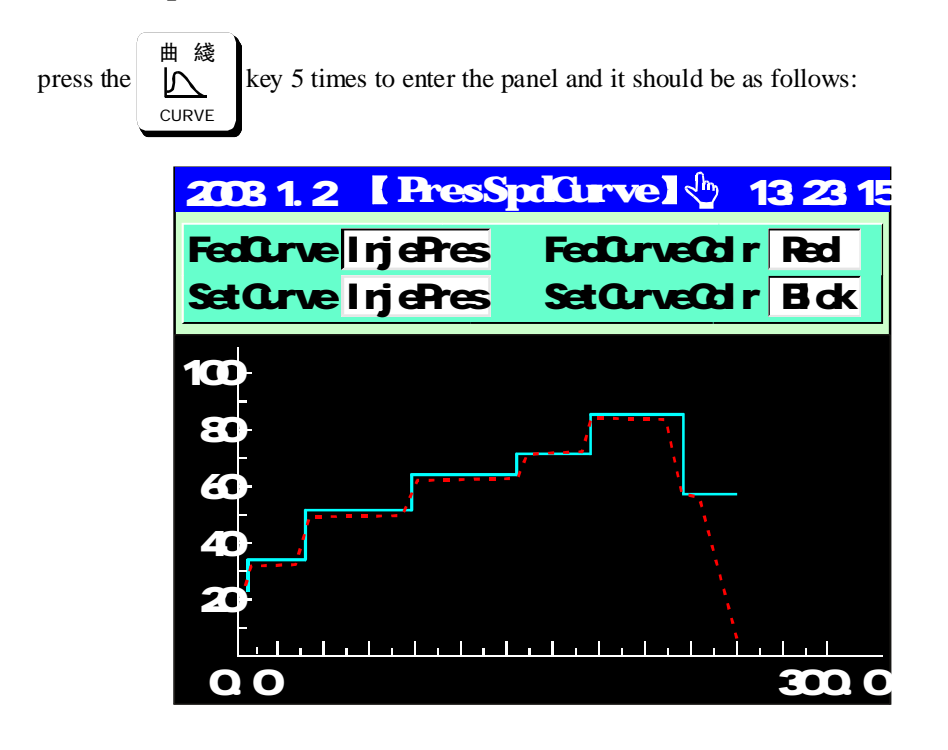

Description on setting parameters

- (1). Curve of Feedback value: the system can show you the selected curve, such as curve of injection, curve of pressure for injection, pressure for pressure retention, pressure for locking the modules. All the curves can be selected by the input key.
- (2). Color of the Curve of Feedback value: the operator can choose a favorite color for the curve. The available colors are: yellow, red blue, green and white. All the colors can be selected by the input key.
- (3). Curve of set value: the system can show you the set value curve, such as curve of injection, curve of pressure for injection, pressure for pressure for locking the modules. All the curves can be selected by the input key.
- (4). Color of the Curve of set value: the operator can choose a favorite color for the curve. The available colors are: yellow, red blue, green and white. All the colors can be selected by the input key.

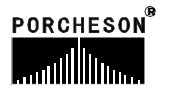

### 4: Temperature tracing curve panel.

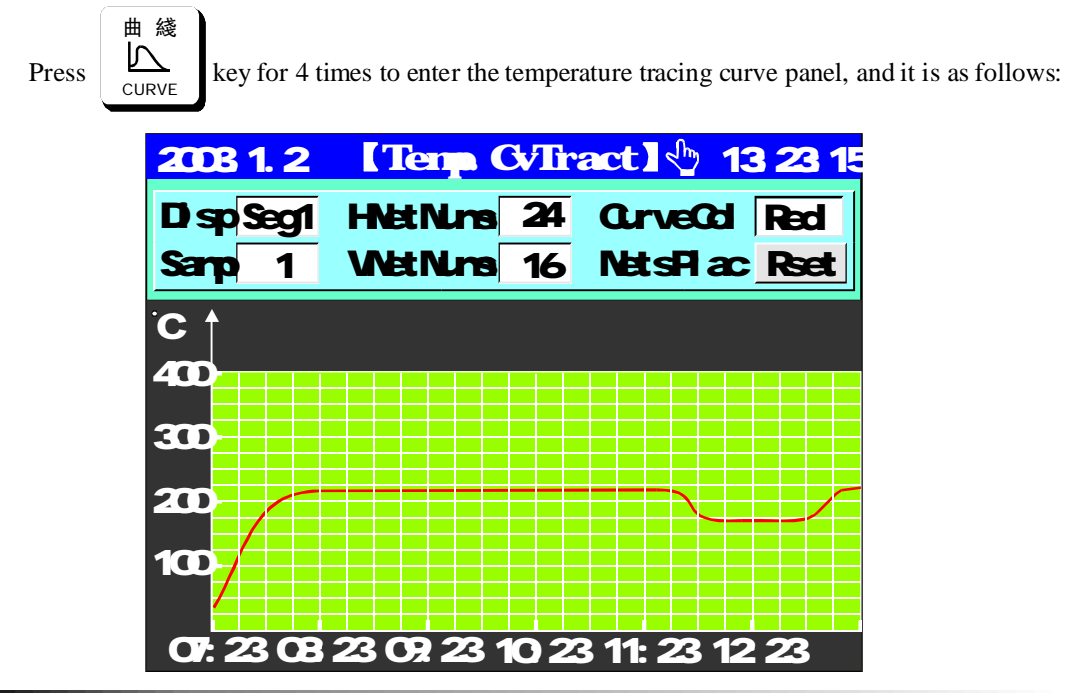

Description on setting parameters

- (1). Display: That is to monitor the historic tracing curve of the temperature of a specific segment. For reference, it can provide historic parameters of each segment, which are up to the past 6 hours. This lets the operator more insight of the variation of the actual temperature and let compare and analyze how the change of the temperature affects the quality of the products.
- (2). Interval of the sample record: is the interval of the sampling process, the range could be between 5 to 10 minutes.

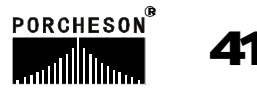

## 5. USB setting page (for options)

Press PC LINK

PC連接

 $\kappa$  button for one time; enter USB setting page. At this time the page shows as following:

| 2003.1.2 【 USB setting】 🖓                     | 15:32:15          |
|-----------------------------------------------|-------------------|
| Moveable (USB:)                               | Mould data        |
| PS 001 Mould data                             | Down Updat        |
| PS 002 Mould data<br>PS 003 Mould data        |                   |
| PS 5号 Mould data                              | System data       |
| PS 006 Mould data                             | Down Updat        |
| PS 008 Mound data<br>PS 001 Production manage | Production manage |
| PS 002 Production manage                      | Down              |
| PS 003 Production manage                      | Sustan and summ   |
| PS 001 System data<br>PS 002 System data      | System program    |
| PS 800AM_BK108 V2.0                           | Change            |

Parameter setting introduction

- (1) Mould data downloading: download the mould data from control system of jet moulding machine to the USB of moveable disc.
- (2) Mould data uploading: upload the mould data from the USB of moveable disc to control system of jet moulding machine; at the same time the data will overlay previous data correspondingly.
- (3) System data downloading: download the mould data from control system of jet moulding machine to the USB of moveable disc.
- (4) System data uploading: upload the mould data from the USB of moveable disc to control system of jet moulding machine; at the same time the data will overlay previous data correspondingly.
- (5) Production management downloading: download the data from control system of jet moulding machine to the USB of moveable disc.
- (6) System program updating: upload the BIN program from the USB of moveable disc to control system of jet moulding machine and proceed system program updating.

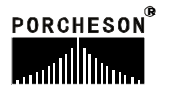

# 6. CAN setting page (for options)

PC連接 Press PC LINK key for two times, enter CAN setting page. At this time the page shows as following:

| 2003.1.2 【CAN setting】 🖓                                            | 15:32:15                 |
|---------------------------------------------------------------------|--------------------------|
| • Starting internet connections<br>• Terminate internet connections | Mould data<br>Modifiable |
| Description of PS-001<br>ID Addiess 255.001                         | Production manage        |
| CANTerminate connections O                                          | System data              |
| Lasting time:10:01:58                                               | Alterable                |
| Speed: 100.0 Mbps                                                   | Interaole                |
| Transmit data packet: 108                                           | System upgrade           |
| Receiving data packet: 1800                                         | Allowed                  |

## Parameter setting introduction

- (1) CAN\_BUS possess telecommunication function and can provide users with distant programming and perform editions alteration for software; software with networking supplied by our company can manage the production of 255 sets of jet moulding machines which are connected with one host computer at one time, make production statistics for each machine accurately and print the production data out, which is quite convenient for management.
- (2) Mould data, production management, system data can be set to modifiable/read only respectively. If choosing 搈 odifiable? parameter modification can be achieved online distantly by superior system; If choosing 搑 ead only? superior system's right is limited to check the parameters on line distantly.
- (2) System upgrade can be set to allowed/forbidden. If choosing allowed, the editions of the software can be altered, programming distantly can be achieved, and system program can be updated.

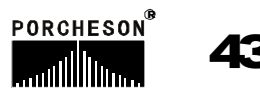

## **Chapter 5 Instructions for the System Commissioning Settings**

## **1. Engineer Setting Page**

Press  $O_{1/-}$  Keyon the Main Page to enter the Engineer Setting Page, and the following

will be displayed:

| 2003.1.2 Eng  | ineer set 15:32:15                                                                                                    |
|---------------|----------------------------------------------------------------------------------------------------|
| Pass          | SetDelay<br>SetPres/Flux Slopel<br>SetPres/Flux/BackPre<br>Electronic Ruler Setting<br>SPecialFunctionSet<br>BackFunc<br>Tempreture/Time Pram<br>Code/FactValueSet |
| NOTE Please I | nput Password                                                                                                    |

Enter the password \* \* \* \*. If correct,  $\bigvee$  will be displayed. If incorrect,  $\bigotimes$  will be displayed. If the password entered is correct, you can enter the system parameter setting page. It is not necessary for the equipment end-user to adjust the system parameters. Please consult the equipment manufacturer for any query. Any parameter adjustment disorder may result in damage to equipment capability, unstable performance or failure to operate.

After the correct password is entered, the cursor jumps automatically to the first item from the

right. The cursorcan be moved to different items and then Key  $\bigwedge$  is pressed to enter the corresponding pages. Alternatively, you can press the following keys  $\begin{pmatrix} \mathbf{k} \\ \mathbf{k} \end{pmatrix}$  to enter directly the

| corre | sponding pages:    |                                                                                                  |                   |                                                                 |
|-------|--------------------|--------------------------------------------------------------------------------------------------|-------------------|-----------------------------------------------------------------|
|       | Key                | Entering Page                                                                                    | Кеу               | Entering Page                                                   |
|       | 开锁模<br>M.PLT       | <delay setting=""></delay>                                                                       | 顶针/抽芯<br>EJE/CORE | <pre><standby function="" setting=""></standby></pre>           |
|       | 射 胶<br>INJECTION   | <pressure flow="" i="" setting=""><br/><pressure flow="" ii="" setting=""></pressure></pressure> | 时间<br>TIME        | <programmable standby<br="">Points&gt;</programmable>           |
|       | 熔 胶<br>FEEDING     | <pressure pre-adjustment=""><br/><flow pre-adjustment=""></flow></pressure>                      | 温度<br>TEMP.       | <temperature <br="" parameter="">Time Setting&gt;</temperature> |
|       | 射台/调模<br>NOZZ/ADJ. | <special function="" options=""></special>                                                       | 资料<br>DATUM       | <machine ex-factory<br="" no.="">Value Setting&gt;</machine>    |

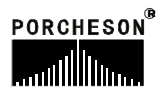

## 2. Delay Setting Page

After entering the correct password, press

開鎖模 M.PLT

Key to enter the Delay Setting Page. The

following is displayed:

| Ne | xt>> | Delay setting for before and after injection |       |    |       |       |     |   |
|----|------|----------------------------------------------|-------|----|-------|-------|-----|---|
|    | Begi | Act                                          | End   | 1  | Begi  | Act   | End |   |
|    | 0.0  | M.CI                                         | 0.0   |    | 0.0   | RET   | 0.0 |   |
|    | 0.0  | ADV                                          | 0.0   |    | 0.0   | THIN  | 0.0 |   |
|    | 0.0  | INJE                                         | 0.0   |    | 0.0   | THIC  | 0.0 |   |
|    | 0.0  | FEED                                         | 0.0   |    | 0.0   | A_IN  | 0.0 |   |
|    | 0.0  | DECO                                         | 0.0   |    | 0.0   | AOUT  | 0.0 |   |
|    | 0.0  | RET                                          | 0.0   |    | 0.0   | B_IN  | 0.0 |   |
|    | 0.0  | OPEN                                         | 0.0   |    | 0.0   | BOUT  | 0.0 |   |
|    | 0.0  | ADV                                          | 0.0   |    | ***   | DIFF  | 0.0 |   |
| _  |      |                                              |       |    |       |       |     | J |
|    | NOTE | Set                                          | scope | 0. | 0-0.5 | secor | าป  |   |

After entering the correct password, press The following is displayed: M.PLT Key twice to enter the Delay Setting Page.

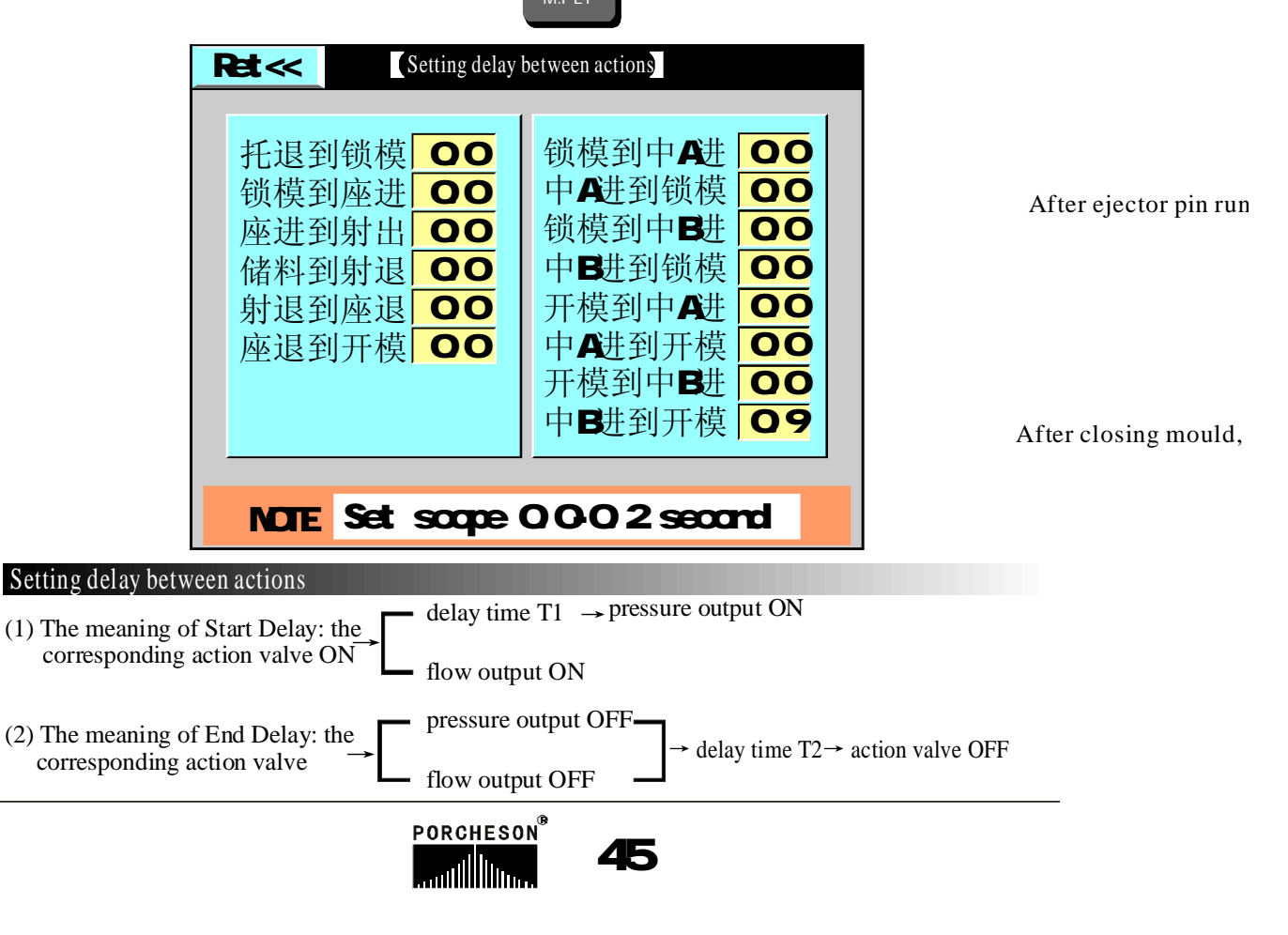

射 出

射 出

## 3. Pressure/Flow Slope Setting Page

After entering the correct password, press Key INJECTION Slope Page I. The following is displayed:

| Ν | Next>> [Set Pres/Flux Slope1] |     |    |   |           |    |    |   |
|---|-------------------------------|-----|----|---|-----------|----|----|---|
|   | Act                           | Р   | F  | 1 | Act       | Р  | F  | 1 |
|   | SlowClos                      | 1.2 | -  |   | SI owOpen | 16 | 16 |   |
|   | FastClos                      | 16  | 16 |   | Fast0pen  | 16 | 16 |   |
|   | MediClos                      | 16  | 16 |   | MediOpen  | 16 | 16 |   |
|   | LowClos                       | 16  | 16 |   | Low0pen   | 16 | 16 |   |
|   | HPreClos                      | 16  | 16 |   | CoreA In  | 16 | 16 |   |
|   | ADV.Quic                      | 16  | 16 |   | CoreAout  | 16 | 16 |   |
|   | ADV.Slow                      | 16  | 16 |   | CoreA In  | 16 | 16 |   |
|   | Ejec RET                      | 16  | 16 |   | CoreAout  | 16 | 16 |   |
|   |                               |     |    |   |           |    |    |   |
|   | NOTE GotoPressFlusSet2        |     |    |   |           |    |    |   |

After entering the correct password, press Key Slope Page II. The following is displayed:

| R | RET<< [Set Pres/Flux Slope2] |    |    |  |          |     |    |   |
|---|------------------------------|----|----|--|----------|-----|----|---|
|   | ACT                          | Р  | F  |  | ACT      | Ρ   | F  | 1 |
|   | 1LevInjc                     | 16 | 16 |  | 1LevFeed | 16  | 16 |   |
|   | 2LevInjc                     | 16 | 16 |  | 2LevFeed | 16  | 16 |   |
|   | 2LevInjc                     | 16 | 16 |  | BackDeco | 16  | 16 |   |
|   | 2LevInjc                     | 16 | 16 |  | NozzIADV | 16  | 16 |   |
|   | 1LevPres                     | 16 | 16 |  | NozzIRET | 16  | 16 |   |
|   | 2LevPres                     | 16 | 16 |  | MoldThin | 16  | 16 |   |
|   | 3LevPres                     | 16 | 16 |  | MoldThic | ×16 | 16 |   |
|   | FronDecp                     | 16 | 16 |  | Other    | 16  | 16 |   |
|   |                              |    |    |  |          |     |    |   |
|   | NOTE Return to Engineer Set  |    |    |  |          |     |    |   |

#### Description on setting parameters

The Pressure/Flow Slope refers to the steep degree of rise or fall when the pressure/flow changes from one value to the next value. "1" stands for the slowest change and "16" stands for the fastest change. The setting range is [1-16].

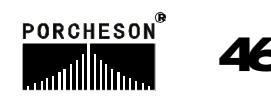

once to enter Pressure/Flow

twice to enter Pressure/Flow

## 4. Pressure Pre-Adjustment Page

After entering the correct password, press FEEDING

Key once to enter the Pressure Pre-Adjustment

Page. The following is displayed:

| Ret<<                               | Ret<< [PressPreadj]                                                                                                   |                                                                                                    |  |  |  |  |  |
|-------------------------------------|----------------------------------------------------------------------------------------------------|----------------------------------------------------------------------------------------------------|--|--|--|--|--|
| CurrMin<br>10 mA<br>PreAdjp<br>90 % | Prea Nuse<br>1 1500 OFF<br>10 5000 OFF<br>20 8500 OFF<br>30 12000 OFF<br>40 15500 OFF<br>50 19000 OFF<br>60 22500 OFF | 70 26000 OFF<br>80 29500 OFF<br>90 33000 OFF<br>100 36500 OFF<br>110 40000 OFF<br>120 43500 OFF<br>130 47000 OFF<br>140 50500 OFF |  |  |  |  |  |
| NOTE Go                             | NOTE GotoFluxpreAdj                                                                                                   |                                                                                                    |  |  |  |  |  |

儲 料

#### **Description** on setting parameters

The pressure pre-adjustment is the linear adjustment of pressure output. In general, the standard pressure is 0-800mA and the standard output impedance is 10-20  $\Omega$ , unless the manufacturer has specific requirements since different manufactures' overall oil piping designs and the capabilities of the pressure proportional valve being used are different.

Pressure Adjustment Method:

The parameters on this page have been set before ex-factory. If the capability of the proportional valves being used by the user is different, and the normal proportion and linear proportion cannot be achieved, the parameters on this page can be adjusted. First set the pre-adjustment to be [Activated], and then set the pre-adjustment item to be [ON]. For example, for the 50 bar pressure position of Item 50, if the reading on the pressure meter is 45 bar, the parameter of this item should be increased until the pressuremeter reading reaches 50 bar. Make adjustments on all parameters which need adjusting and make the0-140 bar pressures being set correspond to the pressures being shown on the oil pressure meter respectively. After the adjustments are completed, the computer executes automatically linear processing and takes the processing results as the subsequent normal D/A proportional output values.

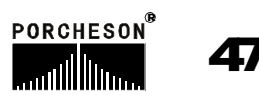

## 5. Flow Pre-Adjustment Page

After entering the correct password, press Key FEEDING

twice to enter the Flow Pre-Adjustment

Page. The following is displayed:

| Ret>>                                 | Ret>> 【FluxPreadj】                                                                                            |                                                                                              |  |  |  |  |  |  |
|---------------------------------------|----------------------------------------------------------------------------------------------------|----------------------------------------------------------------------------------------------|--|--|--|--|--|--|
| CurrMin<br>10 mA<br>PreAdjp<br>90 bar | <b>ODD</b> RPM/min<br>Prea Nuse<br>1 6000 OFF<br>10 10500 OFF<br>20 15000 OFF<br>30 19500 OFF<br>40 24000 OFF | 50 28500 OFF<br>60 33000 OFF<br>70 37500 OFF<br>80 42000 OFF<br>90 46500 OFF<br>99 51000 OFF |  |  |  |  |  |  |
| NOTE Go                               | NOTE GotoBPressPreadj                                                                                         |                                                                                              |  |  |  |  |  |  |

#### **Description** on setting parameters

The flow pre-adjustment is the linear adjustment of flow output. In general, the standard value is 0-800mA and the output impedance is  $40 \Omega$ , unless the manufacturer has specific requirements since different manufactures' overall oil piping designs and the capabilities of the pressure proportional valve being used are different.

#### Flow Adjustment Method:

The parameters on this page have been set before ex-factory. If the capability of the proportional valves being used by the user is different, and the normal proportion and linear proportion cannot be achieved, the parameters on this page can be adjusted. As for the speed adjustment, different manufacturershave different measuring methods. Some manufacturers use the melt tachometer to measure the rotation speed. First heat the barrel until the barrel temperature reaches normal melt temperature. Set the melt speed to be 1, 10, 20, 30, and more until 99 and check the actual values. Make adjustments on all parameters whichneed adjusting and make the 0-99% speeds being set correspond to the proportional coefficients being shown on the tachometer respectively. After the adjustments are completed, the computer executes automatically linear processing and takes the processing results as the subsequent normal D/A proportional outputvalues.

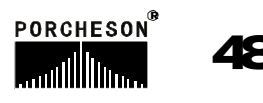

### 6. Back Pressure Pre-Adjustment Page

After entering the correct password, press Key Pre-Adjustment Page. The following is displayed:

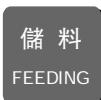

three time to enter the Back Pressure

| Ret<<                       | <b>C</b> Pr   | ess | Pre | plan 1 |     |     |
|-----------------------------|---------------|-----|-----|--------|-----|-----|
| Coil RES                    | ES. Prea Nuse |     |     | 70     | 120 | OFF |
| <b>20</b> Ω                 | 1             | 10  | OFF | 80     | 160 | OFF |
|                             | 10            | 20  | OFF | 90     | 180 | OFF |
| CurrMax                     | 20            | 40  | OFF | 100    | 200 | OFF |
| <mark>  10</mark> mA        | 30            | 60  | OFF | 110    | 210 | OFF |
| 0                           | 40            | 80  | OFF | 120    | 220 | OFF |
|                             | 50            | 100 | OFF | 130    | 230 | OFF |
| 800 mA                      | 60            | 110 | OFF | 140    | 255 | OFF |
| NOTE Return to Engineer Set |               |     |     |        |     |     |

#### Description on setting parameters

The back pressure pre-adjustment is the linear adjustment of back pressure output. In general, the standard pressure is 0-800mA and the standard output impedance is 10-20  $\Omega$ , unless the manufacturer has specific requirements since different manufactures' overall oil piping designs and the capabilities of the pressure proportional valve being used are different.

#### Back Pressure Adjustment Method:

The parameters on this page have been set before ex-factory. If the capability of the proportional valves being used by the user is different, and the normal proportion and linear proportion cannot be achieved, the parameters on this page can be adjusted. First heat the barrel until the barrel temperature reaches normal melt temperature. Set the melt back pressure to be 1, 10, 20, 30, and more until 140 and check the actual values. Make adjustments on all parameters which need adjusting and make the 0-140 bar back pressures being set correspond to the back pressures being shown on the back pressure meter respectively. After the adjustments are completed, the computer executes automatically linear processing and takes the processing results as the subsequent normal D/A proportional output values.

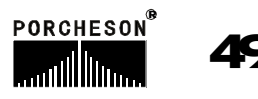

### 7. Electronic Ruler Setting Page

After entering the correct password, press Key / Pressure Setting Page. The following is displayed:

座臺/調模 NOZZ/ADJ.

onec/twice times to enter the Electronic Ruler

| Ret<<                   | 【E.ruler Set】           | Ret<< Pressure check set                              |
|-------------------------|-------------------------|-------------------------------------------------------|
|                         |                         |                                                       |
| E.Rule                  | Mete.V Leng Limi G.Orig | Sensors Functions Measure Max Upper limit Taking zero |
| LMIdRu <mark>Use</mark> | 250.0 400.0 375.0 Conf  | Mould colse Use 250.0 210.0 200.0 Ok                  |
| Injeru <mark>Use</mark> | 68.8 150.0 135.0 Conf   | injection Use 68.8 140.0 140.0 Ok                     |
| ThimRu <mark>Use</mark> | 188.8 250.0 125.0 Conf  | System Use 188.8 210.0 210.0 0k                       |
|                         |                         |                                                       |
|                         |                         |                                                       |
| NOTE Ret                | urn to Engineer Set     | NOTE Return to Engineer Set                           |

#### Description on setting parameters

- (1) Electronic Ruler Function: If the equipment needs to use the electronic ruler, choose [Activated]. If the equipment adopts stroke switch control, choose [Deactivated].
- (2) Measurement Values: indicating the actual dynamic positions of the electronic rulers for the clamping unit, the injection unit and the ejector.
- (3) Total Length: referring to the actual lengths of the electronic rulers for the clamping unit, the injection unit and the ejector.
- (4) Limit Position: It refers to the maximum value set for the position. This parameter is subject to the maximum position setting. For example, if the parameter set is bigger than the limit position value, the system will not accept the parameter set and will retain the original setting.
- (5) Zeroing: When the equipment choose [Activated] for the Electronic Ruler Function and uses the electronic ruler, it may appear that the mechanic movement stroke is in place and yet the actual positions of the electronic rulers for the clamping unit, the injection unit and the ejector do not indicate "0". In such case, the corresponding ruler should be zeroed. Move the cursor to the zeroing

button for [clamping unit ruler], [injection unit ruler] and [ejector ruler], and then press Key tomake zero clearing for the corresponding electronic ruler.

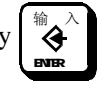

(6) Functions of sensors: setting process same as electronic ruler.

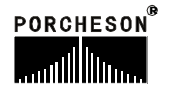

### 8. Special Function Options Page

After entering the correct password, press EJE/CORE

Key to enter the Special Function Options Page.

The following is displayed:

| Next<<       | ChosesSp | ecFunc )            |                     |  |  |  |
|--------------|----------|---------------------|---------------------|--|--|--|
| MotorStpSelf | Use      | EjeEndMd            | Way                 |  |  |  |
| MotorLTimeFr | 50       | Lubrication setting | Modifiable          |  |  |  |
| MotoY-△      | Use      | Standby             | Use                 |  |  |  |
| Y-∆Time      | 3.0      | FeedSpd             | Nuse                |  |  |  |
| ManSealnLim  | Use      | LibLimt             | Use                 |  |  |  |
| FeedMIdopns  | Use      | B/SRange            | 100.0               |  |  |  |
| FeedKeyLock  | Use      | Nozzle forward      | Use                 |  |  |  |
|              |          |                     |                     |  |  |  |
| NUTE Scope:  | 0.09     | 999.9               | NOTE Scope:0.0999.9 |  |  |  |

#### Descriptions on setting parameters function mode

- (1) Motor Idle Running & Automatic Stop: When [Activated] is chosen, time setting is effective and the setting range is 0-999 minutes. If the equipment has no operation within the set time period after the motor starts up, the motor is turned off automatically to protect the motor life and to save electricity charge.
- (2) Motor Y- △Conversion: If [Activated] is chosen, the system converts from star output to delta output when the motor starts up. The conversion time period can be set and the setting range is 0-999.9 seconds.
- (3) Manual Base Advance Limit: If deactivated, the injection base advance is not subject to stroke control. If activated, the injection base advance position is subject to the control of the limit switch X400.
- (4) Mould Opening with Melt: If activated, the mould opening can be done as soon as the cooling time expires, even if the melt has not finished taking out.
- (5) Melt Key Locking: If activated, press the melt key once and then the melting continues and will stop when the melt position is reached or the time expires. Or press the melt key once more to stop the melting.
- (6) Ejector Stop Type: [Stroke] or [Time] can be chosen. If [Stroke] is chosen, the stop is subject to the stroke. If [Time] is chosen, the stop is subject to the set time.
- (7) Mould Adjustment Activation: [Hydraulic] or [Electric] can be chosen. When [Hydraulic] is chosen, mould adjustment pressure and speed do not participate in the mould adjustment job.
- (8) Lubrication alarming: can be [on] and not [Not Used]. When it is not used, if the lubrication fails to work properly, the system would not stop and continues working. Otherwise, it would change to work in manual mode and stop the engine after the cycle of the warning is elapsed.

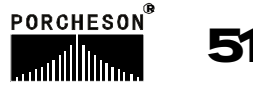

After entering the correct password, press EJE/CORE Key to enter the Special Function Options Page.

The following is displayed:

| Ret << Special Function                            |     |                            |  |  |
|----------------------------------------------------|-----|----------------------------|--|--|
| Low pressure alarm opening 0.9 Upper limit control |     |                            |  |  |
| Injection stage forward in course                  | 0.9 | Nozzle pressure <b>140</b> |  |  |
| High pressure clamp: i.e                           | 0.9 | Nozzle flux 99             |  |  |
| Opening back pressure time                         | 0.9 | Mould adjust pressure 140  |  |  |
| Core pressure upper limit                          | 140 | Mould adjust flux 99       |  |  |
| Core flux upper limit                              | 99  | Ejector flux 140           |  |  |
| Setting temperature upper limit                    | 450 | Ejector pressure 99        |  |  |
| NOTE Scope0-140 bar                                |     |                            |  |  |

Function parameter setting introduction

- (1) Low pressure alarm opening: opening after delay at low pressure alarm;
- (2) Injection stage forward in course: the first clamp for the starting of automatic mode, injection operation though delay before and after mould closing.
- (3) High pressure clamp: i.e., proceeding the next operation through this delay after closing the clamp automatically;
- (4) Opening clamp back pressure time: above all opening low pressure mould clamping Y56, power break down for Y56 after this time, then proceeding opening operation;
- (5) Pressure/flux upper limit: the setting value in this page will lie on the upper limit range for setting values of mould parameter in every page.

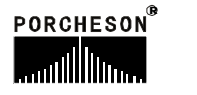

## 9. Standby Function Setting Page

After entering the correct password, press

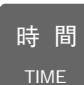

Key to enter the Standby Function Setting

Page. The following is displayed:

| Next >>            | ChoseBakFunc                                            |  |
|--------------------|---------------------------------------------------------|--|
| OutPoint Func NUSE |                                                         |  |
|                    | Y46 $\longrightarrow$ Y66ONY62 $\longrightarrow$ Y62OFF |  |
| Inpoint Func NUSE  |                                                         |  |
|                    | $\begin{array}{c ccccccccccccccccccccccccccccccccccc$   |  |
| NOTE               | Set Scope:4073                                          |  |

#### Descriptions on setting parameters function mode

- (1) Output Point Transfer Function: This function can be activated or deactivated. If activated, the output point executes immediately transfer operation. In case that mal-function or damage occurs to a certain point, the control can be transferred to another point by activating this function. For example, in case that failure occurs to the mould opening output point and the knockout core function is deactivated, the Y46 mould opening point can be transferred to Y66 and then the output wires should be exchanged. The system is equipped with the function of simultaneously transferring two output points. Once this function is activated, the system makes judgment on the two selected items. If the item is [ON], the transfer of the pre-set conditions of the item will be executed.
- (2) Input Point Transfer Function: This function can be activated or deactivated. If activated, the input point executes immediately transfer operation. In case that mal-function or damage occurs to a certain point, the control can be transferred to another point by activating this function. For example, in case that failure occurs to the front safety door input point and the knockout core function is deactivated, the X00 front safety door input point can be transferred to X25 and then the input wires should be exchanged. The system is equipped with the function of simultaneously transferring two input points. Once this function is activated, the system makes judgment on the two selected items. If the item is [ON], the transfer of the pre-set conditions of the item will be executed.

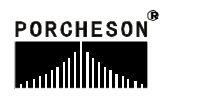

#### 8. Programmable Standby Function Page

After entering the correct password, press Key

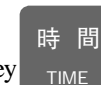

to enter the Programmable Page.

The following is displayed:

| Ret<< |                              | Pra                                  | agBckPoint                                    |                              |
|-------|------------------------------|--------------------------------------|-----------------------------------------------|------------------------------|
| NUSE  | Y 73                         | AT                                   | ACFL                                          | Seg0ut                       |
| NUSE  | Y 72                         | AT <mark>/</mark>                    | ABCDEFGHIJKLMN                                | I <mark>OP</mark> SegOut     |
| NUSE  | Y 71                         | AT                                   | FL                                            | Seg0ut                       |
| NUSE  | Y 70                         | AT                                   | С                                             | Seg0ut                       |
| NUSE  | Y <mark>67</mark>            | AT                                   | CD                                            | Seg0ut                       |
| NOTE  | A=快道<br>E=座道<br>I=射道<br>M=低于 | 恵<br>- B<br>- B<br>- F<br>- J<br>- N | B=低压 C=高压<br>=射出 G=保压<br>■座退 K=开慢<br>■毛模 O=中子 | D=锁停<br>H=储料<br>L=开快<br>P=调模 |

#### **Descriptions on setting parameters function mode**

In order to meet diversified application needs and provide an innovative product, we take the initiative to offer the programmable standby function page so that the users can define and revise by themselves the functions and the action sequence.

Example 1: For a certain mould injection machine, due to the different design of the oil piping, it is required that a point is output while clamping at high pressure and the power will not be interrupted until the melt finishes taking out. To achieve such a special function, choose an item and have it activated, and then specify an output point (i.e. this function is output through Y xx), and then set the action sequence [CD].

Notes: Regarding the output scope of Sequence D Clamping Stop, in automatic mode, the clamping switch is contacted during the process of mould close at high pressure, and this sequence output starts until the melting finishes; in manual mode, the clamping switch is contacted during the process of mould close at high pressure, and this sequence output starts until the mould opening key or the reset key is pressed.

Example 2: For a certain mould injection machine, due to the different design of the oil piping, it is required that a point is output while injecting and melting. To achieve such a special function, choose an item and have it activated, and then specify an output point (i.e. this function is output through Y xx), and then set the action sequence [FH].

PORCHESON

#### 11. Temperature Parameter/Time Setting Page

After entering the correct password, press Key Setting Page. The following is displayed:

| Ret<< Set temp./Time Prams 】          |     |    |    |      |     |    |    |
|---------------------------------------|-----|----|----|------|-----|----|----|
|                                       | Fun | Ρ  | D  |      | Fun | Ρ  | D  |
| Ejec                                  | Use | 50 | 50 | 3Seg | Use | 50 | 50 |
| 1Seg                                  | Use | 50 | 50 | 4Seg | Use | 50 | 50 |
| 2Seg                                  | Use | 50 | 50 | 5Seg | Use | 50 | 50 |
| OilTAIrm <mark>Use</mark> Max 80      |     |    |    |      |     |    |    |
| 03 Y 01 M 01 D 18 H 08 M 58 S<br>Wed. |     |    |    |      |     |    |    |
| NOTE Return to Engineer Set           |     |    |    |      |     |    |    |

温度

TEMP.

#### function Description on setting parameters

- (1)Nozzle Function, Sequence I, Sequence II, Sequence IV, Sequence Vfunction, [Activated] or [Deactivated] can be chosen. If deactivated, the system will not execute inspection and control on this sequence.
- (2)Oil Temperature Alarm: [Activated] or [Deactivated] can be chosen. If deactivated, once it is detected that the oil temperature is equal to or over the set upper limit, the alarm will be neglected. If activated, the alarm will be output, and the system will turn to manual mode and the motor will be turned off when the alarm cycle ends.
- (3)Pd Setting: Pd has been set before ex-factory. It is recommended that the user should not revise this parameter under normal circumstance.
- (4) Proportion control: proportion control is one of the simplest way for controlling, in which the input error signals are in proportion relation with output signals. There are steady-state errors when proportion control is the only way to be utilized.
- (5) Different coefficient control: in different coefficient control, output error signals of controller form direct proportion relationship with input error signals of controllerFluctuation even destabilization may appear in automatic control system during the course of getting over and adjusting errors. The reason is: the existing heavier inert (links) or lagging assemblies canconstrain errors, and its changing is always behind the changing of errors. The solution is to make the changing of errors constraint effect become advancing? i.e., the errors constraint effect should be zero when errors become close to zero. That is, it is not efficient enough to introduce proportion into controller merely. The function of proportion can only enlarge the amplitude value of errors. But at present time it is necessary toincrease different coefficient? which can forecast the changing directions of the errors. Thecontroller combined proportion with different coefficient can cause errors constraint effect to be zero, even to be negative, thereby severe over adjusting of proportion under controlling can be avoided. So for assemblies under controlling with heavier inertia or lagging, PD controller can improve dynamic behaviors of system during adjustment.

55

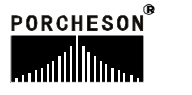

to enter the Temperature Parameter/Time

## 12. Machine No./Ex-Factory Value Setting Page

After entering the correct password, press Key

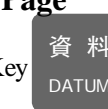

to enter the Machine No./Ex-Factory

Value Setting Page. The following is displayed:

| Ret<< | <pre>[ MachinCode/SetFacVal ]</pre> |
|-------|-------------------------------------|
|       | Machine Code<br>PS-999999999        |
|       | Revert Fac.Value<br>Confirm         |
| NOTE  | Return to Engineer Set              |

#### Descriptions on setting parameters function mode

- (1) Mould Injection Machine No.: The system is equipped with the function of setting NO. for the mould injection machine so that the manufacturer can set the No. for easy sales management and after-sales service record.
- (2) Ex-Factory Value Restoration: During the modifying process of password pages, if normal operation cannot be achieved due to too much deviations of the modified parameters, press Key Enter and choose Confirm, and then all the contents and all the parameters will be restored to the standards valu es set before ex-factory.

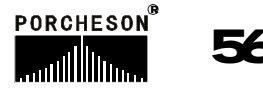

## 13.Page of password modification/initial value copy

資料 Pressure datum key for two times after entering the secondary password, then page of password

modification/initial value copy will show as following: hint:

| Ret<< [ MachinCode/SetFacVal ] |                        |  |
|--------------------------------|------------------------|--|
| Mould parameter password       | Factory Value copy     |  |
| System parameter password **** | System value reversion |  |
| NOTE Return to E               | Engineer Set           |  |

Function parameter setting introduction

- (1) Mould parameter password: by this system password can be set by machine factories according to customer's requirements; [0] is used for the situation that customers don't want to set the password, therefore password is not required by the system when mould parameter password is to be modified.
- (2) Ex-work back up value: standard values backup are provided for resetting when machines leave factory;
- (3) System parameter password: entering password can be used when setting elementary system parameters;
- (4) System value reversion: if it is necessary for machine factories, they can carry out system value reversion; after choosing 揺 nter? all the contents and parameters in password page will reverse to system

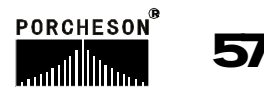

# **Chapter 6 Input/Output Mode Inspection**

## **1. Input Inspection Page**

(1) Press Key 2<sup>vwx</sup> on the Main Page to enter Input Inspection Page I and the following will be

displayed:

| PS630&PS800AM Input            | Check I                    |
|--------------------------------|----------------------------|
| 2003.1.2 [Input                | t Check I 15:32:15         |
| ■ XOO SafDorAdv                | ■ X10 QuROpnMid            |
| 🗆 X01 IPLckMid                 | 🗆 X11 SIwOpnMid            |
| ■ X02 HPLckMid                 | 🗆 X12 OpnMidStp            |
| 🗆 XO3 LckMidStp                | 🗆 X13 EjtAdvStp            |
| X04 Magic Eye Input            | ■ X14 EJtRetStp            |
| X05 * Melting Stop             | ■ X15 SafDooRrt            |
| X06 Stop before Injection Base | X16 * Injection Inspection |
| X07 Stop after Injection Base  | X17 * Grade II Injection   |
| NOTE <□Ni                      | nput/ 📕 Input>             |

## PS820AM Input Check I

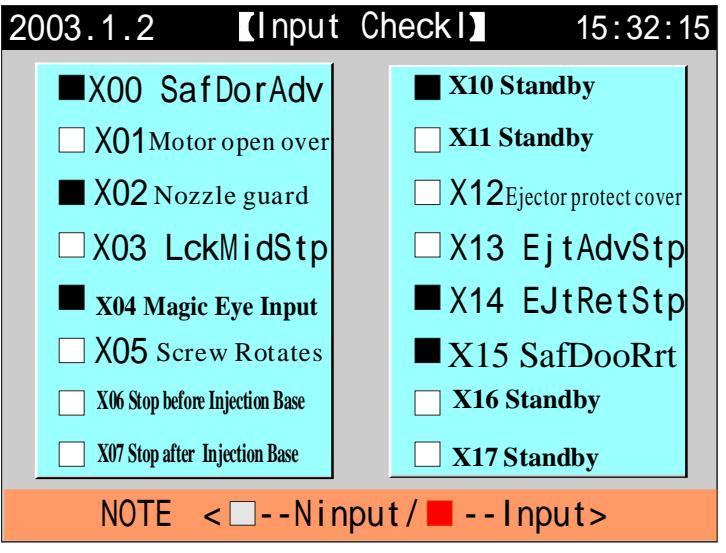

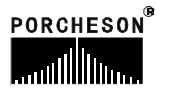

(1) Press Key  $3_{vz}$  on the Main Page to enter Input Inspection Page II and the following will be

displayed:

| PS | 630AM I | nput Check I                |            |         |       |
|----|---------|-----------------------------|------------|---------|-------|
| 20 | 003.1.2 | <b>(Inpu</b> )              | t Checkl   | 15:     | 32:15 |
|    | ■ X20*  | Grade III Injection         |            |         |       |
|    | □ X21§  | top before Mould Adjustment |            |         |       |
|    | □ X22§  | op after Mould Adjustment   |            |         |       |
|    | 🗆 X231  | nward Core B Stop           |            |         |       |
|    | X240    | utward Core B Stop          |            |         |       |
|    | □ X251  | nward Core A Stop           |            |         |       |
|    |         | itward Core A Stop          |            |         |       |
|    |         | Aotor fault                 |            |         |       |
|    |         |                             |            |         |       |
|    | NOT     | 「E <⊡Nim                    | nput / 📕 - | -Input> |       |

## PS800AM Input checkII

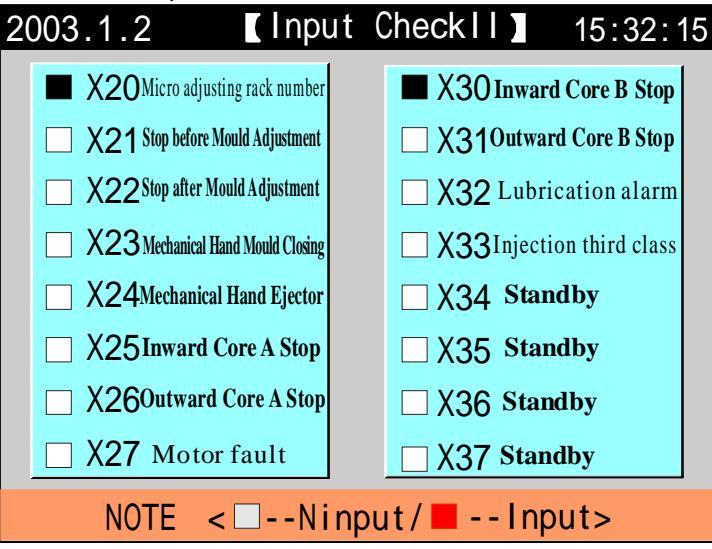

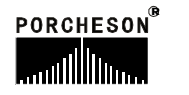

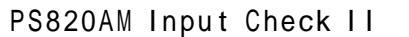

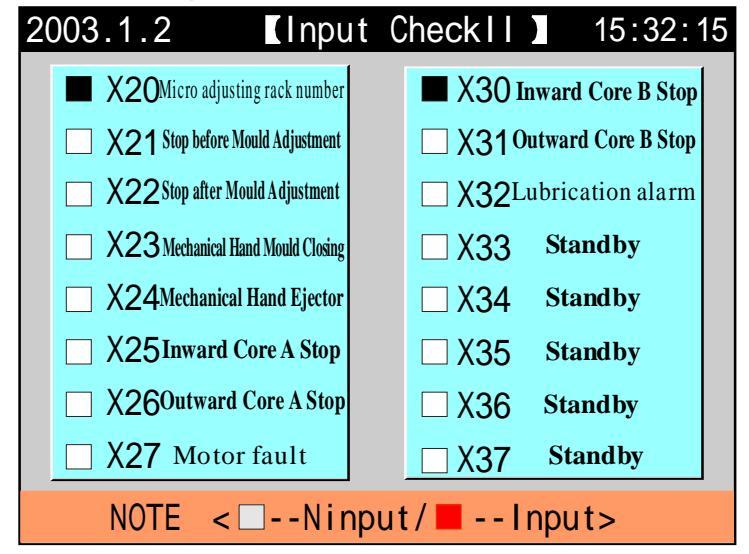

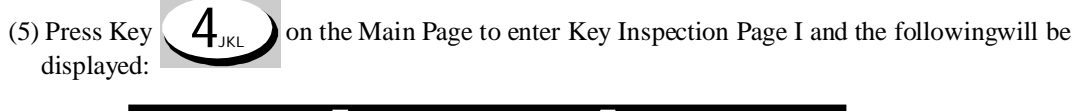

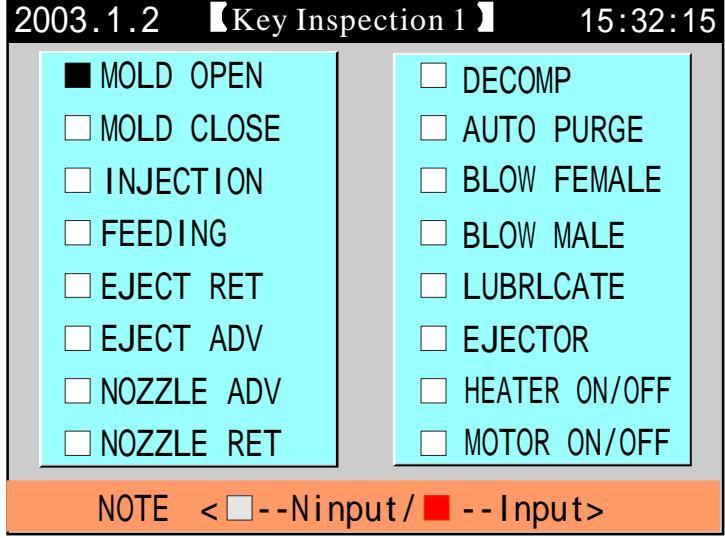

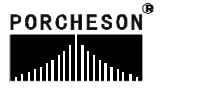

| (4) Press Key $5_{MNO}$ on the Main Page to enter Key Inspection Page I and the followingwill be displayed: |                     |  |  |
|----------------------------------------------------------------------------------------------------|---------------------|--|--|
| 2003.1.2 Key In                                                                                             | spection 2 15:32:15 |  |  |
| □ MOLD ADJ.                                                                                                 | MANUAL              |  |  |
| □ MOLD THICK                                                                                                | SEMI.AUTO           |  |  |
| □ MOLD THIN                                                                                                 | SERN.AUTO           |  |  |
| CORE A IN                                                                                                   |                     |  |  |
| CORE A OUT                                                                                                  |                     |  |  |
| CORE B IN                                                                                                   | STOP                |  |  |
| CORE B OUT                                                                                                  |                     |  |  |
|                                                                                                    |                     |  |  |
| NOTE <n< td=""><td>input/ 💻Input&gt;</td></n<>                                                              | input/ 💻Input>      |  |  |

(5) Press Key displayed: on the Main Page to enter A/D Inspection Page V and the following will be

| 2003.1.2 | A/D Inspection     | 15:32:15 |
|----------|--------------------|----------|
|          | 🗆 K6 Oil Temp.     |          |
|          | 🗆 K5 5Seg Temp.    |          |
|          | 🗆 K4 4Seg Temp.    |          |
|          | 🗆 K3 3Seg Temp.    |          |
|          | □K2 2Seg Temp.     |          |
|          | 🗆 K1 1Seg Temp.    |          |
|          | 🗆 KO Ejec Temp.    |          |
|          |                    |          |
| NOTE     | < 🗆 Ninput / 📕 Inp | out>     |

(6) The above input inspection pages are used for signal inspection and cannot accept information modification. The solid box on the display indicates that the signals arebeing input.

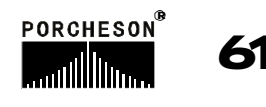

2. Output Inspection Page

| (1) Press Key displayed: | (1) Press Key<br>displayed: |
|--------------------------|-----------------------------|
|--------------------------|-----------------------------|

| 2003.1.2 <b>C</b> Output Inspection 1 15:32:15 |                                |  |  |  |
|------------------------------------------------|--------------------------------|--|--|--|
| ☐ Y40 Mould close                              | Y50Ejector Retreat             |  |  |  |
| ☐ Y41 Base Advance                             | Y51 Mould Adjustment Forwards  |  |  |  |
| ■ Y42 Injection                                | Y52 Differential Mould close   |  |  |  |
| ☐ Y43 Melting                                  | Y53 Mould Adjustment Backwards |  |  |  |
| ☐ Y44 Melt Take-out                            | □ Y54 Mould opening            |  |  |  |
| Y45 Base Retreat                               | ☐ Y55Ejector opening           |  |  |  |
| □ Y46 Mould Opening                            | Y56Low Pressure Mould close    |  |  |  |
| Y47 Ejector Advance                            | Y57 High Pressure Mould close  |  |  |  |
| NOTE < 🗆N Out / 🗖Out>                          |                                |  |  |  |

(2) Press Key **8** on the Main Page to enter Output Inspection Page II and the following will be displayed:

PS630AM Output Inspection 2

| 2003.1.2 <b>C</b> Output Inspection 2 <b>1</b> 5:32:15 |   |  |  |  |
|--------------------------------------------------------|---|--|--|--|
| Y60 Failure Alarm Press valve show                     | 1 |  |  |  |
| □ Y61BLOW FEMALE □ Flux valve show                     |   |  |  |  |
| □ Y62BLOW MALE ■ MOLD ADJ.                             |   |  |  |  |
| Y63 Mould close Buffer                                 |   |  |  |  |
| □ Y64 Inward Core A □                                  |   |  |  |  |
| Y65 Outward Core A                                     |   |  |  |  |
| Y66 Inward Core B                                      |   |  |  |  |
| Y67Outward Core B                                      |   |  |  |  |
| NOTE <n out=""></n>                                    |   |  |  |  |

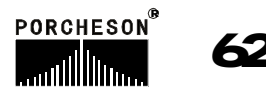

PS800&PS820AMOutput Inspection 2

| 2003.1.2 <b>[</b> Ou                                  | tput Inspe     | ction 2 15:32:1                 | 5                            |
|-------------------------------------------------------|----------------|---------------------------------|------------------------------|
| Y60 Failure A                                         | larm           | □ Y70blow female                |                              |
| 🗌 Y61 Large-Siz                                       | e Pump         | $\Box$ Y71 <sub>BLOW MALE</sub> |                              |
| Y62 Medium-Si                                         | ze Pump        | ■ Y72 Standby                   |                              |
| Y63 Mould clos                                        | e Buffer       | ☐ Y73 Standby                   |                              |
| □ Y64Inward C                                         | ore A          | Press valve show                |                              |
| □ Y65Outward                                          | Core A         | <b>Flux valve show</b>          |                              |
| Y66 Inward                                            | Core B         | Back Press valve show           |                              |
| Y67 Outward                                           | Core B         | Mold adI valve show             |                              |
| NOTE <                                                | □N Ou          | t / 📕Out>                       |                              |
| (3) Press Key g <sub>GHI</sub> on the M<br>displayed: | lain Page to e | nter Output Inspection Page     | III and the following will b |

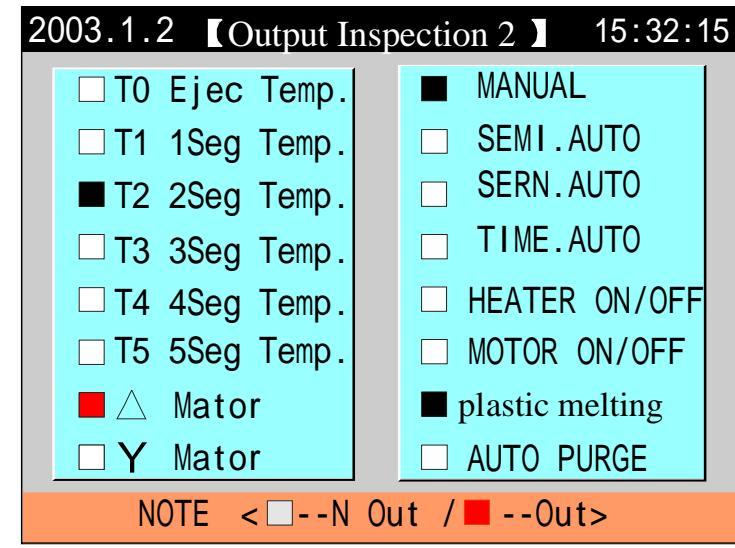

(4) Above delivery inspection pages are used for monitoring signals. If you want to inspect whether the delivery valve is ok or not manually without any actions, you can move the cursor to the delivery name which is waiting for your inspection, pressure 摇 nter攔 utton, then the delivery valve will come to work. Meanwhile the solid block in the scene shows the delivery of the signals.

## **★**Special explaination

All the input and output point pages in this instruction manual are subject to changes without notice. The inspection pages displayed on the computer should be correct and final.

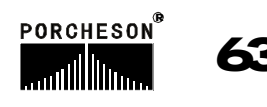

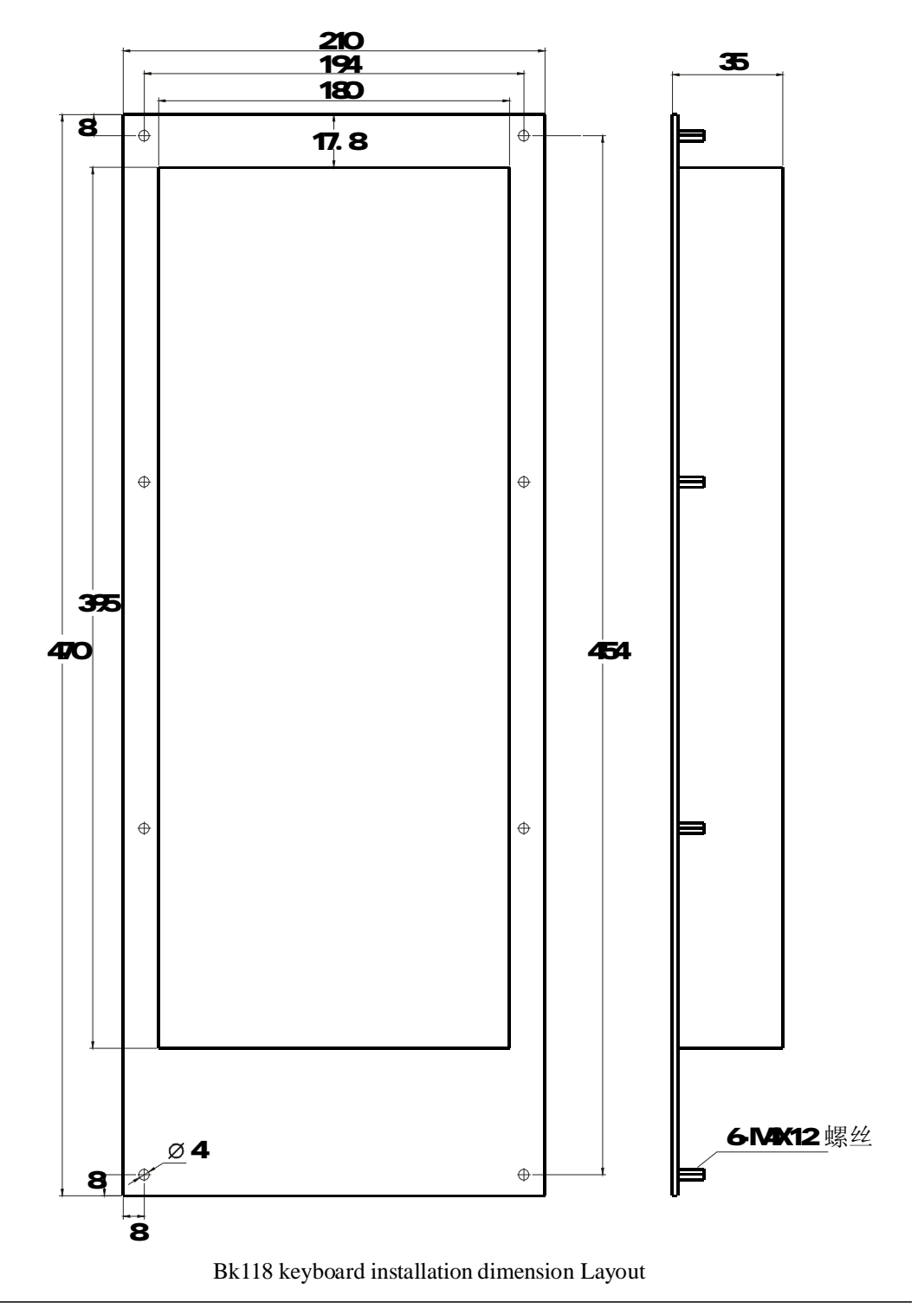

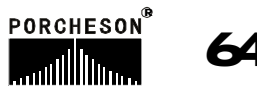

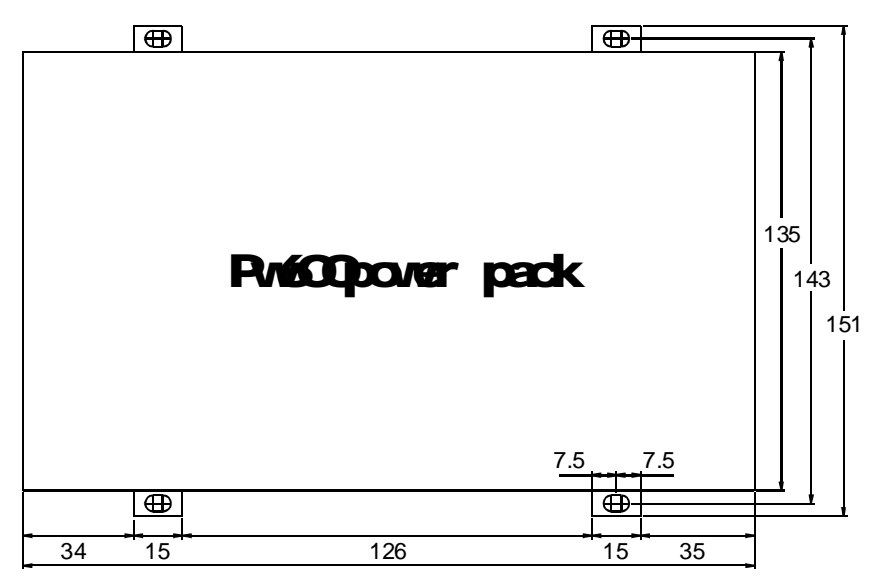

External dimensions and installation hole positions drawings for power supply case and transformer

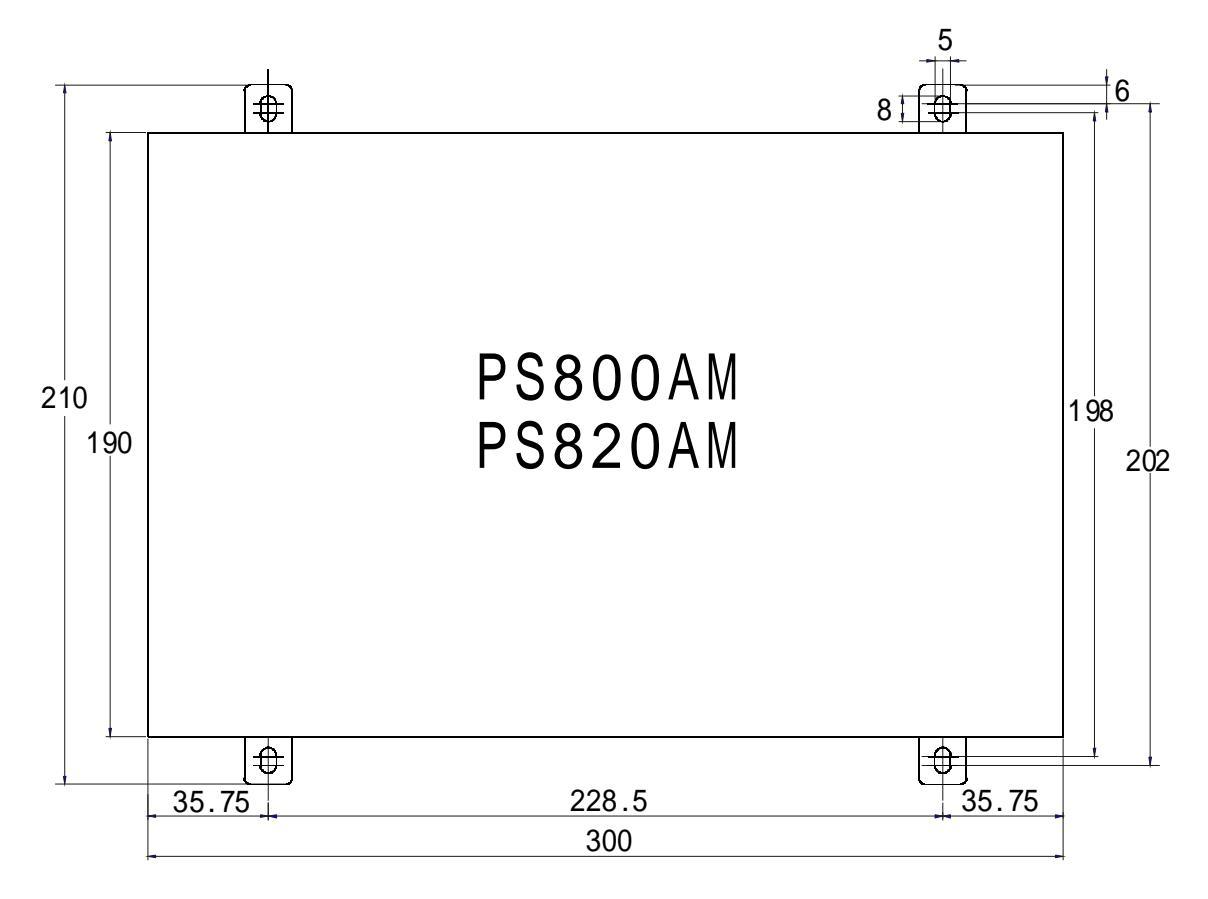

Exterior dimensions and installation hole position drawings for main controller

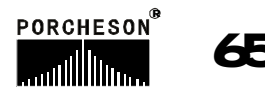

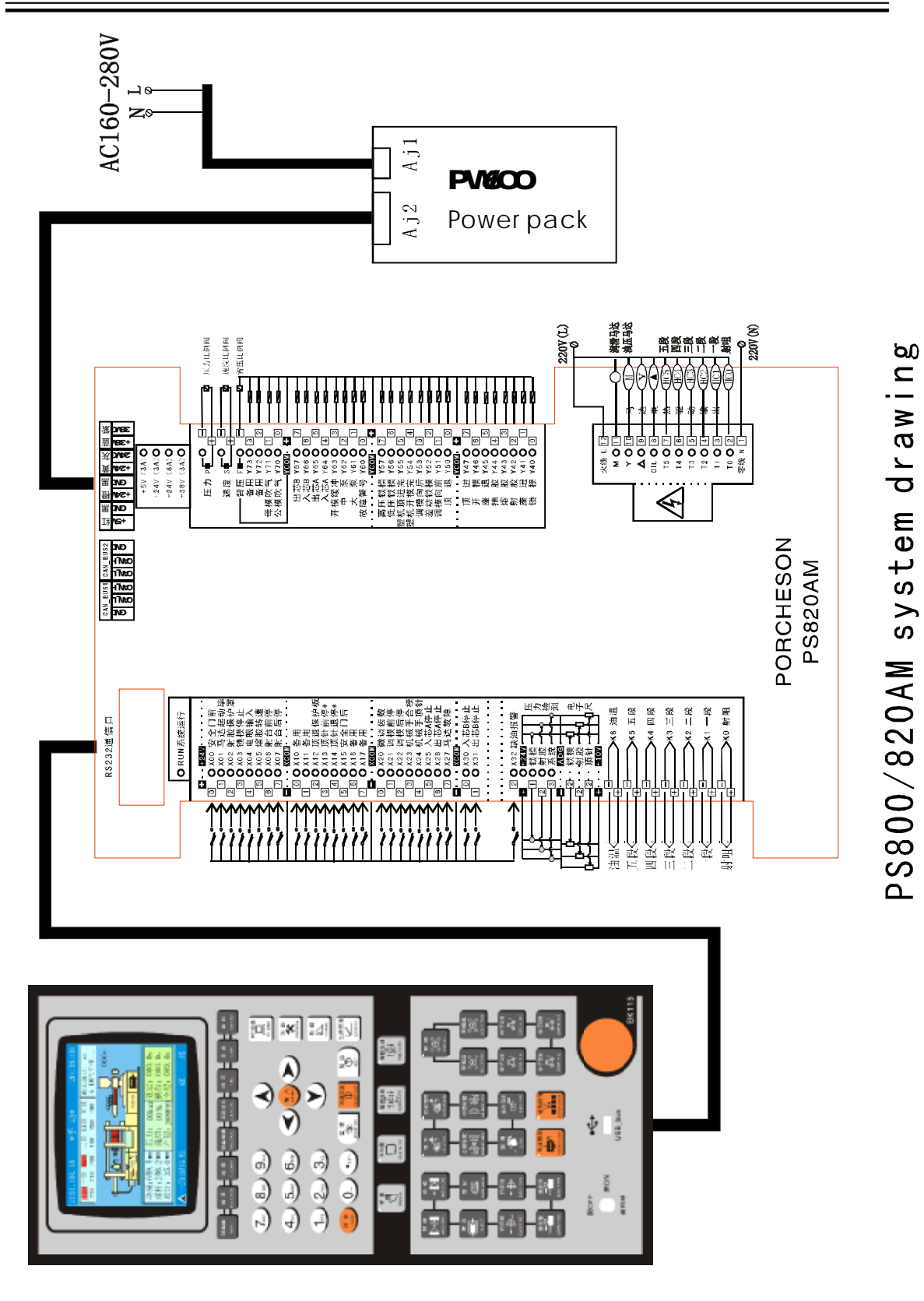

PORCHESON®

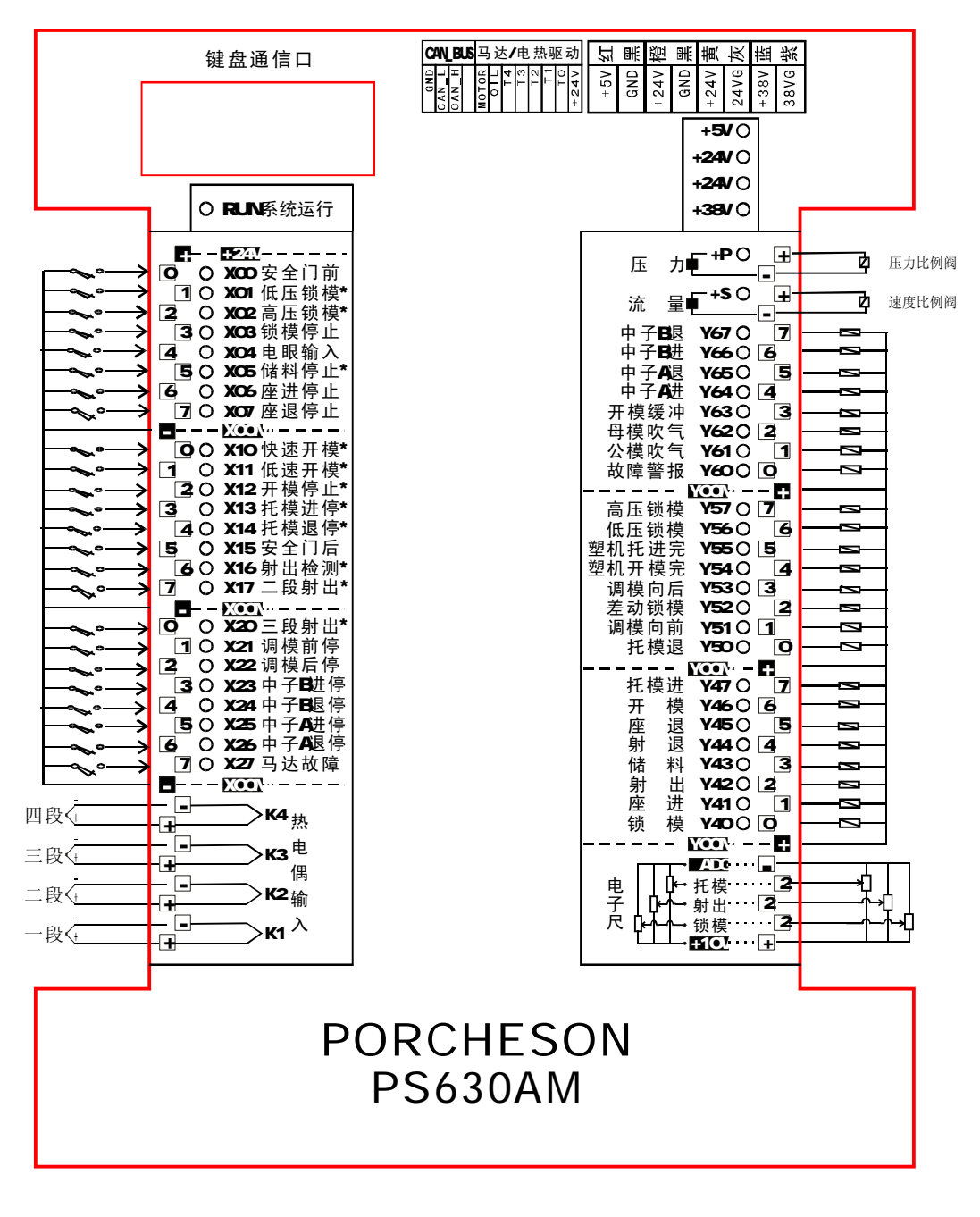

PS630AM输入输出接线图

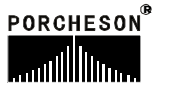

- X00 SafDorAdv X01 IPLckMid X02 HPLckMid X03 LckMidStp X04 Magic Eye Input X05 \* Melting Stop X06 stop before injection base X07 stop after injection base X10 QuROpnMid X11 SIwOpnMid X12 OpnMidStp X13 EjtAdvStp X14 EJtRetStp X15 SafDooRrt \*Injection Inspection X16 X17 \*Grade II Injection X20 \*Grade III Injection X21 Stop before Mould Adjustment X22 Stop after Mould Adjustment X23 Inward Core B Stop X24 Outward Core B Stop X25 Inward Core A Stop X26 Outward Core A Stop
- X27 Motor fault

Y67 Outward Core B Y66 Inward Core B Y65 Outward Core A Y64 Inward Core A Y63 Mould close Buffer Y62 Blow male Y61 Blow female Y60 Failure Alarm High Pressure Mould close Y57 Y56 Low Pressure Mould close Y55 Ejector opening Y54 Mould opening Y53 Mould Adjustment Backwards Y52 Differential Mould close Y51 Mould Adjustment Forwards Y50 Ejector Retreat Y47 Ejector Advance Y46 Mould Opening Y45 Base Retreat Y44 Melt Take-out Y43 Melting Y42 Injection Y41 Base Advance Y40 Mould close

# PORCHESON PS630AM

PORCHESON®

User's Manual for BK118 V3.0

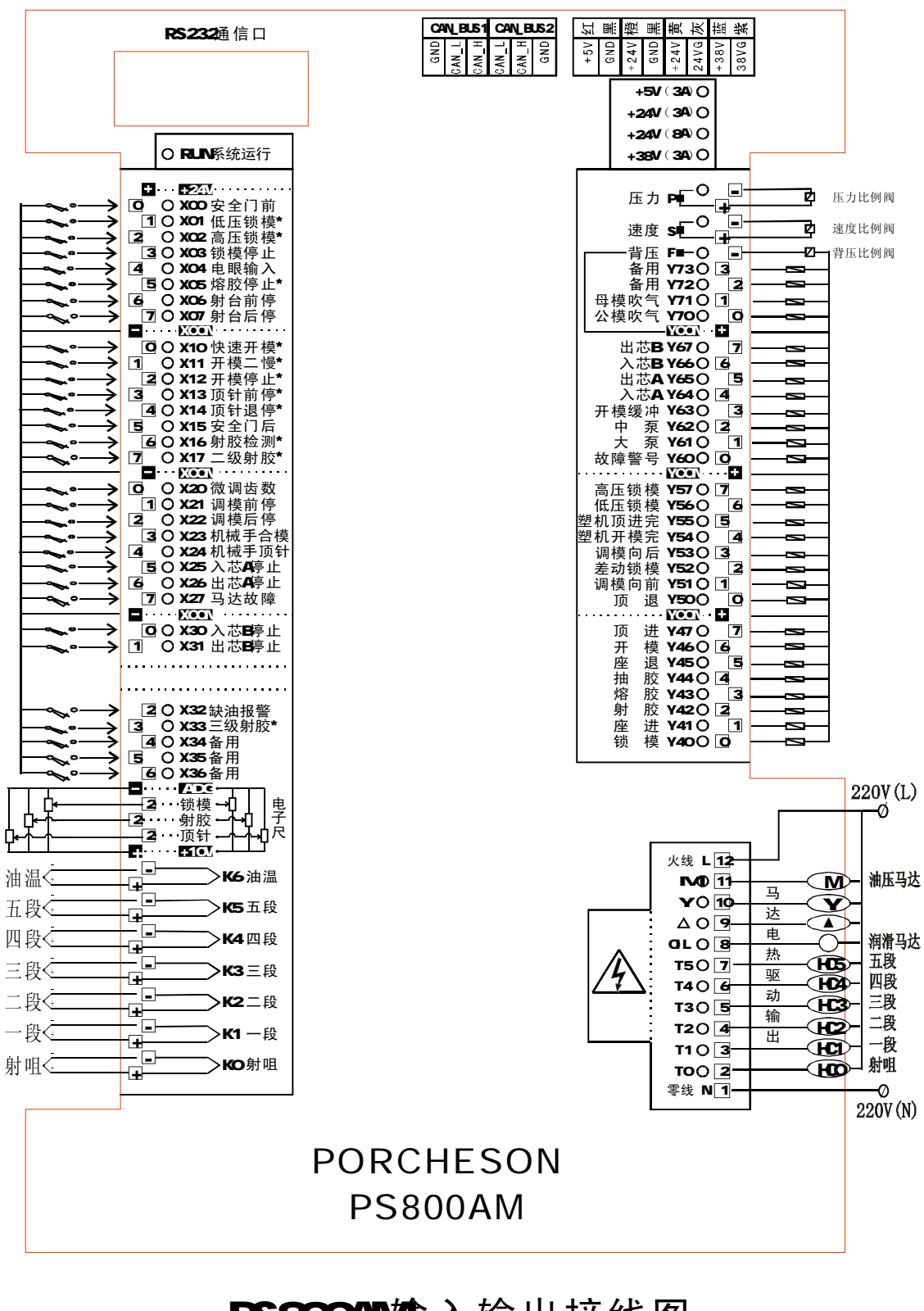

PS800AM输入输出接线图

69

PORCHESON®

X00 SafDorAdv X01 IPLckMid X02 HPLckMid X03 LckMidStp X04 Magic Eye Input X05 \* Melting Stop X06 stop before injection base X07 stop after injection base X10 QuROpnMid X11 SIwOpnMid X12 OpnMidStp X13 EjtAdvStp X14 EJtRetStp X15 SafDooRrt X16 \* Injection Inspection X17 \* Grade II Injection X20 Micro adjusting rack number X21 Stop before Mould Adjustment X22 Stop after Mould Adjustment X23 Mechanical Hand Mould Closing X24 Mechanical Hand Ejector X25 Inward Core A Stop X26 Outward Core A Stop X27 Motor fault X30 Inward Core B Stop X31 Outward Core B Stop X32 Lubrication alarm X33 Injection third class X34 Standby X35 Standby X36 Standby X37 Standby

Y73 Standby Y72 Standby Y71 Blow male Y70 Blow female Y67 Outward Core B Y66 Inward Core B Y65 Outward Core A Y64 Inward Core A Y63 Mould close Buffer Y62 Medium-Size Pump Y61 Large-Size Pump Y60 Failure Alarm Y57 High Pressure Mould close Y56 Low Pressure Mould close Y55 Ejector opening Y54 Mould opening Y53 Mould Adjustment Backwards Y52 Differential Mould close Y51 Mould Adjustment Forwards Y50 Ejector Retreat Y47 Ejector Advance Y46 Mould Opening Y45 Base Retreat Y44 Melt Take-out Y43 Melting Y42 Injection Y41 Base Advance Y40 Mould close

# PORCHESON PS800AM

PORCHESON®

User's Manual for BK118 V3.0

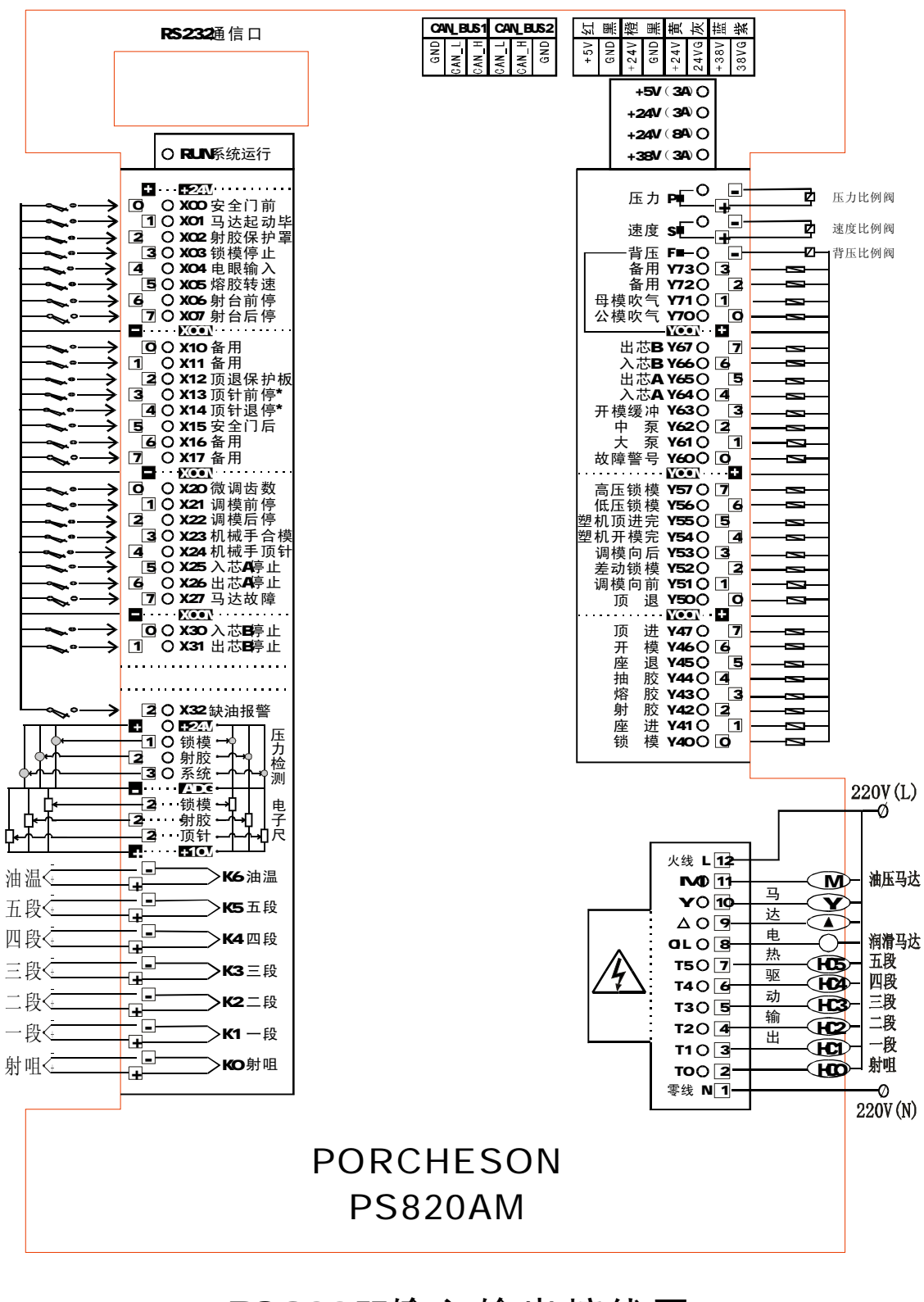

PS820AM输入输出接线图

porcheson<sup>®</sup> 71

X00 SafDorAdv X01 Motor open over X02 Nozzle guard X03 LckMidStp X04 Magic Eye Input X05 Screw Rotates X06 stop before injection base X07 stop after injection base X10 Standby X11 Standby X12 Ejector protect cover X13 EjtAdvStp X14 EJtRetStp X15 SafDooRrt X16 Standby X17 Standby X20 Micro adjusting rack number X21 Stop before Mould Adjustment X22 Stop after Mould Adjustment X23 Mechanical Hand Mould Closing X24 Mechanical Hand Ejector X25 Inward Core A Stop X26 Outward Core A Stop X27 Motor fault X30 Inward Core B Stop X31 Outward Core B Stop X32 Lubrication alarm X33 Standby X34 Standby X35 Standby X36 Standby

X37 Standby

- Y73 Standby Y72 Standby Y71 Blow male Y70 Blow female Y67 Outward Core B Y66 Inward Core B Y65 Outward Core A Y64 Inward Core A Y63 Mould close Buffer Y62 Medium-Size Pump Y61 Large-Size Pump Y60 Failure Alarm Y57 High Pressure Mould close Y56 Low Pressure Mould close Y55 Ejector opening Y54 Mould opening Y53 Mould Adjustment Backwards Y52 Differential Mould close Y51 Mould Adjustment Forwards Y50 Ejector Retreat Y47 Ejector Advance Y46 Mould Opening Y45 Base Retreat Y44 Melt Take-out Y43 Melting Y42 Injection Y41 Base Advance
- Y40 Mould close

# PORCHESON PS820AM

PORCHESON®
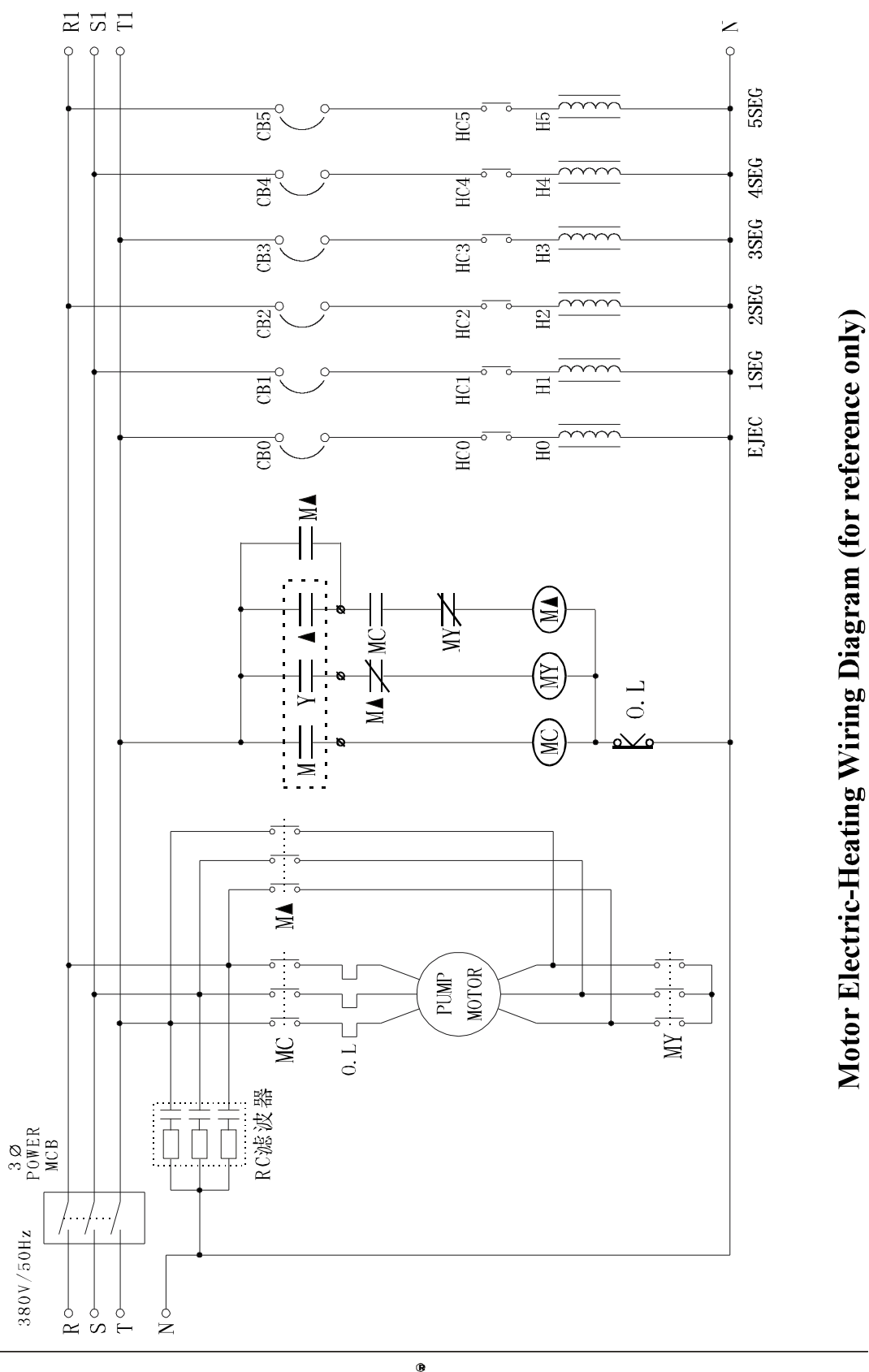

PORCHESON®

73

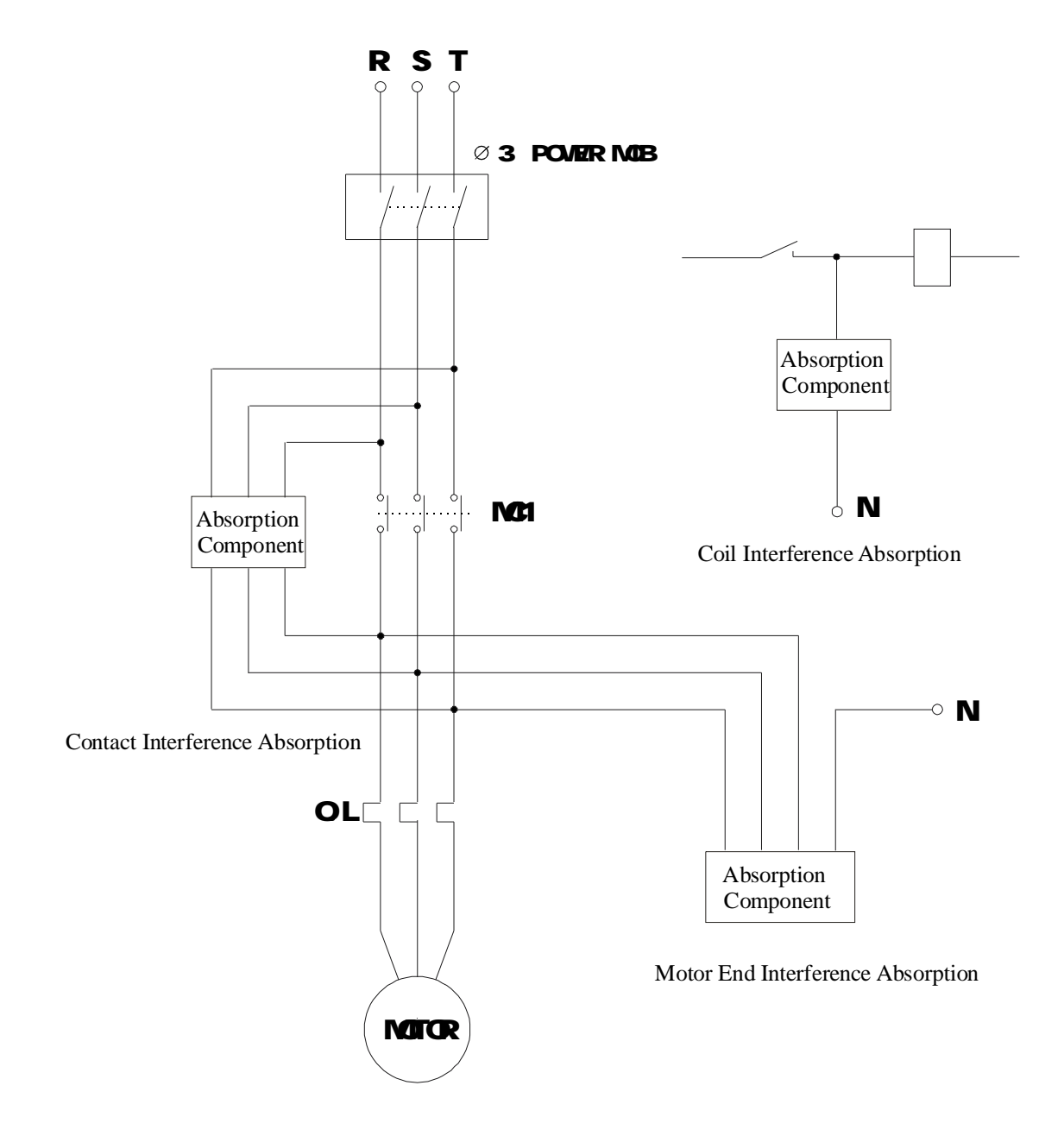

**Common Interference Suppression Method (for reference only)** 

PORCHESON<sup>®</sup> 74